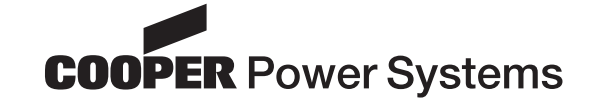

# Reclosers

#### Kyle<sup>®</sup> Form 4C Microprocessor-Based Recloser Control Programming Guide

Service Information S280-77-4

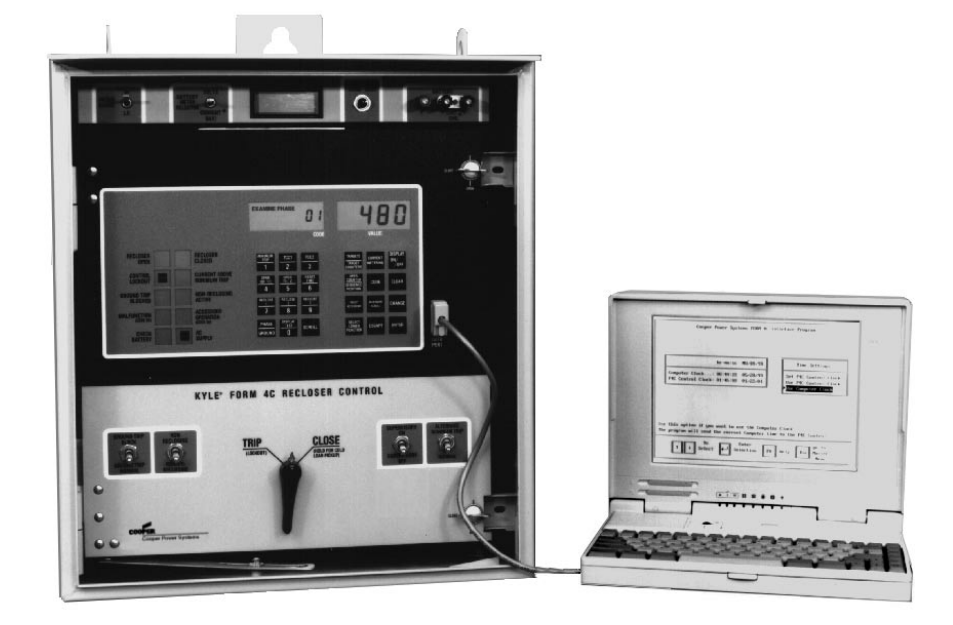

#### Figure 1.

Kyle® Form 4C Microprocessor-Based Recloser Control shown with KSPS2 software.

### Contents

| Safety Information                              | 2  |
|-------------------------------------------------|----|
| Hazard Statement Definitions                    | 2  |
| Safety Instructions                             | 2  |
| Introduction                                    | 3  |
| Control Security                                | 4  |
| Keyboard Functions                              | 5  |
| Setting the Control Clock                       | 6  |
| Using the Keyboard                              | 6  |
| Interrogation of Program Settings               | 7  |
| Changing and Verifying Control Program Settings | 7  |
| Changing Control Settings Using Access Codes    | 10 |

| Control Interrogation Using the SCROLL Key           | 11 |
|------------------------------------------------------|----|
| Control Interrogation Using the Select ACCESSORY Key | 11 |
| Control Interrogation Using the ACCESSORY SCROLL Key | 11 |
| Downloading to a Data Reader                         | 12 |
| Control Operation with a Personal Computer           | 13 |
| Control Interface Software Program                   | 13 |
| Standard Access Codes and Parameters                 | 14 |
| Accessory Access Codes and Parameters                | 16 |
| Access Code Descriptions                             | 17 |
|                                                      |    |

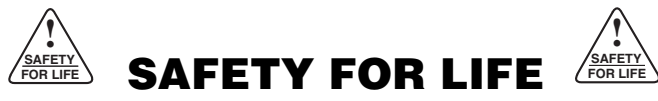

Cooper Power Systems products meet or exceed all applicable industry standards relating to product safety. We actively promote safe practices in the use and maintenance of our products through our service literature, instructional training programs, and the continuous efforts of all Cooper Power Systems employees involved in product design, manufacture, marketing, and service.

We strongly urge that you always follow all locally approved safety procedures and safety instructions when working around high voltage lines and equipment and support our "Safety For Life" mission.

## SAFETY INFORMATION

The instructions in this manual are not intended as a substitute for proper training or adequate experience in the safe operation of the equipment described. Only competent technicians, who are familiar with this equipment should install, operate, and service it.

A competent technician has these qualifications:

- Is thoroughly familiar with these instructions.
- Is trained in industry-accepted high- and low-voltage safe operating practices and procedures.
- Is trained and authorized to energize, de-energize, clear, and ground power distribution equipment.
- Is trained in the care and use of protective equipment such as flash clothing, safety glasses, face shield, hard hat, rubber gloves, hotstick, etc.

Following is important safety information. For safe installation and operation of this equipment, be sure to read and understand all cautions and warnings.

### **Hazard Statement Definitions**

This manual may contain four types of hazard statements:

**DANGER:** Indicates an imminently hazardous situation which, if not avoided, will result in death or serious injury.

**WARNING:** Indicates a potentially hazardous situation which, if not avoided, could result in death or serious injury.

**CAUTION:** Indicates a potentially hazardous situation which, if not avoided, may result in minor or moderate injury.

**CAUTION:** Indicates a potentially hazardous situation which, if not avoided, may result in equipment damage only.

#### **Safety Instructions**

Following are general caution and warning statements that apply to this equipment. Additional statements, related to specific tasks and procedures, are located throughout the manual.

**DANGER:** Hazardous voltage. Contact with hazardous voltage will cause death or severe personal injury. Follow all locally approved safety procedures when working around high and low voltage lines and equipment. G103.3

**WARNING:** Before installing, operating, maintaining, or testing this equipment, carefully read and understand the contents of this manual. Improper operation, handling, or maintenance can result in death, severe personal injury, and equipment damage.

**WARNING:** This equipment is not intended to protect human life. Follow all locally approved procedures and safety practices when installing or operating this equipment. Failure to comply can result in death, severe personal injury, and equipment damage.

**WARNING:** Power distribution equipment must be properly selected for the intended application. It must be installed and serviced by competent personnel who have been trained and understand proper safety prodedures. These instructions are written for such personnel and are not a substitute for adequate training and experience in safety procedures. Failure to properly select, install, or maintain power distribution equipment can result in death, severe personal injury, and equipment damage. G122.2

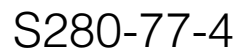

## INTRODUCTION

**CAUTION:** Equipment misoperation. Do not connect this control to an energized recloser until all control settings have been properly programmed and verified. Refer to the programming information for this control. Failure to comply can result in control and recloser misoperation, equipment damage, and personal injury.

This guide is designed to assist engineers and qualified technicians with programming of the Form 4C control. These individuals must be familiar with the functions and programming parameters required for specific recloser installations.

This guide contains a listing of all access codes, program settings, and detailed operating descriptions of the code parameters. The codes, settings, and parameter descriptions are also listed on the control information label located inside the cabinet door.

**CAUTION:** Recloser misoperation. The control must be removed from service prior to performing any maintenance, testing, or programming changes. Failure to comply can result in misoperation (unintentional operation) of the recloser.

## **CONTROL SECURITY**

The Form 4C control's three-level security system limits personnel access to only those control functions appropriate to their responsibilities. The four-digit security code prohibits unauthorized keyboard access to programming and operating parameters. No programming commands are accepted by the control unless the operator enters the appropriate four-digit security code. Be sure the necessary security codes are available to programming personnel.

Interrogation of the control to display all operating parameters and read-only functions of the control panel does not require entering a security code.

Note: Turning off the display at the keyboard removes any security code previously entered via the keyboard.

Any security level entered is disabled 10 minutes after keying in the last instruction or interrogation.

During programming, if identical codes are selected for different security levels, the higher security level code is recognized by the control.

## **First Level Security**

First level security authorizes changes to the following operating parameters:

- Minimum trip values
- Number of operations to lockout
- Time-current curves
- Reclose time
- Current-transformer selection
- Supervisory close reset time
- Phase identification
- Feature ON/OFF commands
- Selection of metering integration intervals
- Access to TCC timing groups
- Activation of Sensitive Ground/Earth Fault, High-Current Trip, and High-Current Lockout
- Event Recorder
- Duty Cycle Monitor Factor

#### **Second Level Security**

The second level allows modification of these parameters:

- Set control identification number
- Close retry time and number of attempts
- Operations counter

### **Third Level Security**

The third level allows changes to these parameters:

- Security codes for levels 1, 2, and 3
- Line frequency

**IMPORTANT:** These security levels are designed to be accessible only to personnel completely familiar with the operation of these functions. Faulty programming could lead to unintentional control performance.

#### Factory Programmed Security Codes

The Form 4C is programmed at the factory with standard security codes for first (1111), second (2222), and third (3333) level security. These codes are changeable to any four-digit number using the third level security.

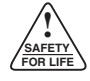

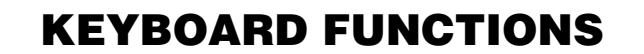

Prior to interrogation and programming, the operator should be familiar with the control's keyboard. Figure 2 shows each key and its description of operation.

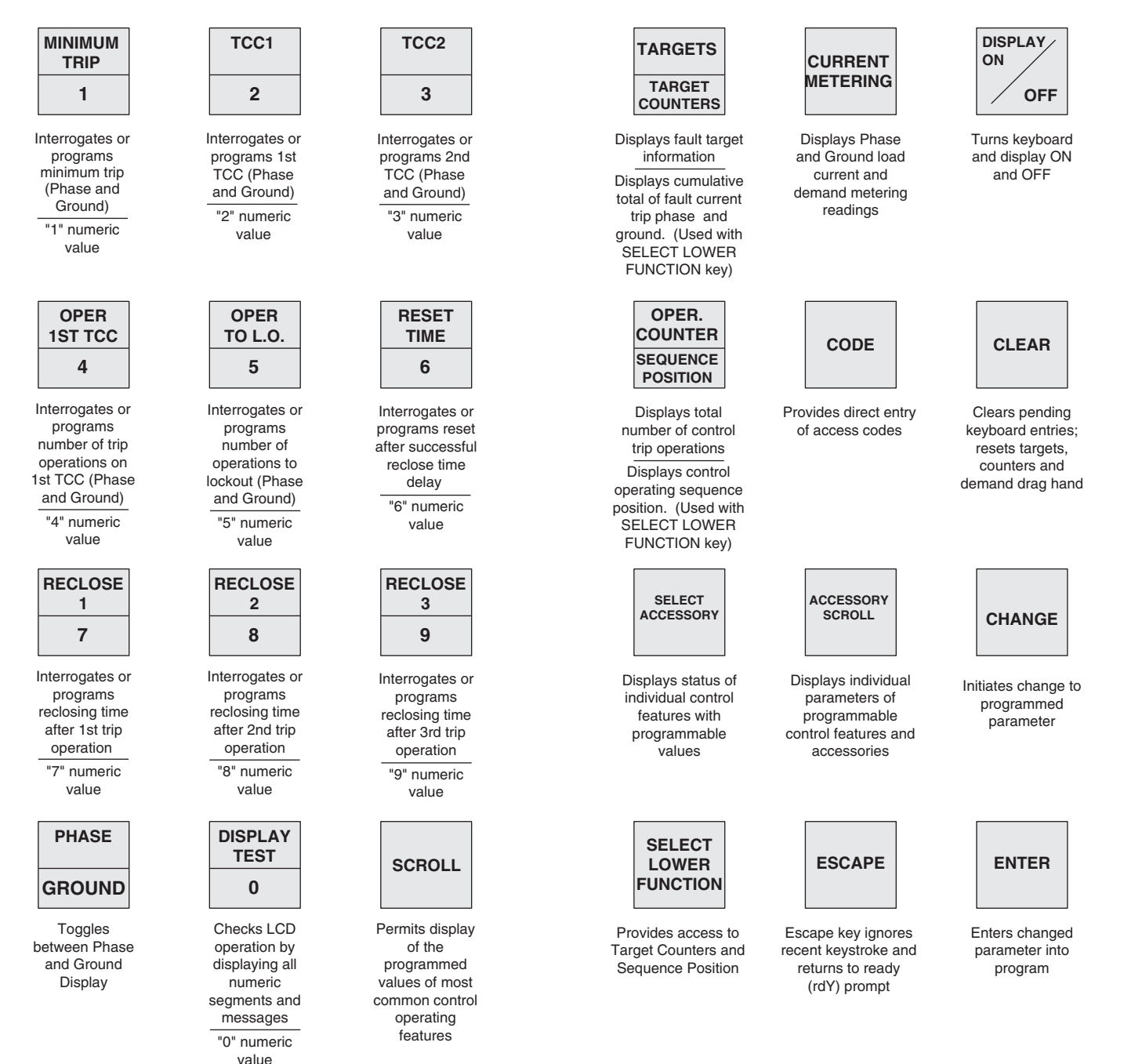

Figure 2. Keyboard Functions.

## SETTING THE CONTROL CLOCK

(Access Codes 153–156)

The Form 4C control is equipped with a 24-hour notation time clock that records the year, month, day, hour, minute, and seconds of recorded events. The clock begins operation upon connection to the control's ac power or backup power supply.

The clock must be set at the time the control is installed and reset whenever control power is disconnected. When the control is first energized, the clock default month and day are 1/1 and the year is 2001. The clock must be set prior to programming or interrogation for the recorded events to be logged to the proper day and time.

The clock is used in conjunction with the event recorder and load profile monitor to store events recorded in the control. No security code is required to set the clock or change clock settings.

To set, examine, or change clock settings, refer to Access Codes 153 through 156.

- 1. Connect the ac supply and the control battery. Four dashes (----) will appear on the LCD display to indicate that the clock needs to be set.
- **2.** From the keyboard, press DISPLAY ON. The Ready (rdY) prompt appears indicating the control is ready for programming.

To set the year:

- 1. Press the CODE key and the numbers 1-5-3 (for access code 153). Then press ENTER.
- **2.** Press the CHANGE key. Enter the four digits of the current year. Press ENTER.

To set the date:

- **1.** Press the SCROLL key to advance the control to Access Code 154. Code 154 can also be entered manually.
- **2.** Press CHANGE. Enter four digits for the month (01 to 12) and day (01 to 31). Single-digit months and days are preceded by a zero. Press ENTER.

To set hour and minute:

- **1.** Press SCROLL to advance the control to Access Code 155. Code 155 can also be entered manually.
- **2.** Press CHANGE and enter four digits for the hour (01 to 24) and minute (01 to 59). Press ENTER.

To set seconds:

- **1.** Press SCROLL to advance the control to Access Code 156. Code 156 can also be entered manually.
- **2.** Press CHANGE and enter two digits for the seconds (01 to 59) and press ENTER.

Use the SCROLL key to review the new calendar and clock settings. Press ESCAPE to return to the Ready (rdY) prompt.

## USING THE KEYBOARD

The following example of a Display Test illustrates the use of the keyboard for interrogation. The same basic step-bystep descriptive procedure is used for all keyboard interrogation and program change operations.

Each step of the procedure is numbered, the appropriate key to be pressed is illustrated, and the resulting keyboard display is shown.

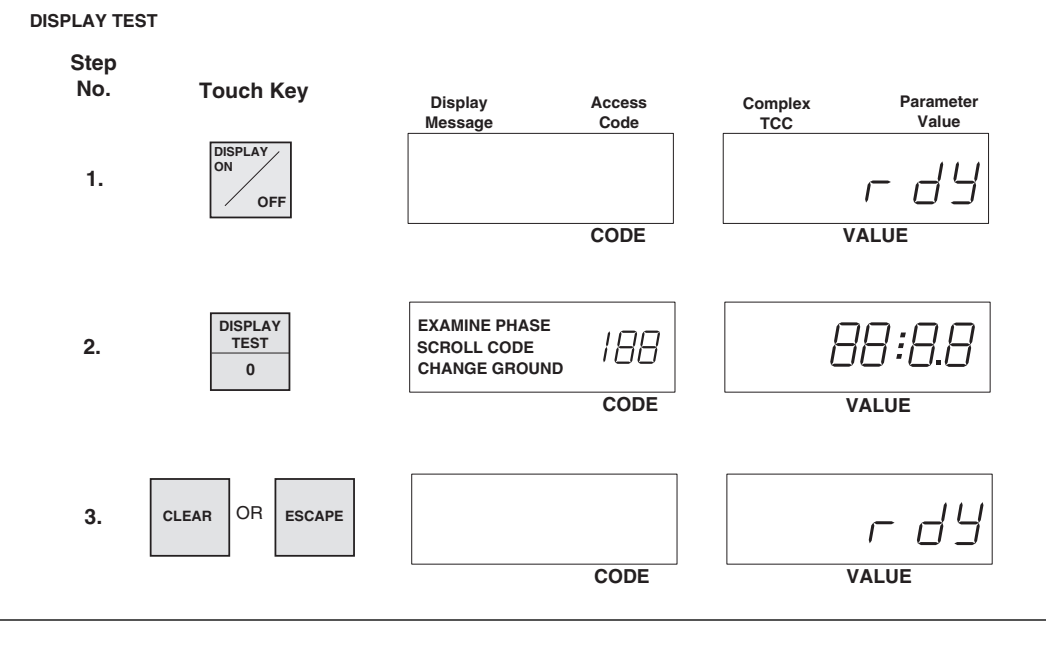

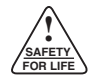

### **Interrogation of Program Settings**

The keyboard of the Form 4C control can be used to interrogate and display all programmed parameter settings. The most commonly used parameters have dedicated function keys.

Use the following procedures for interrogation of control parameters. Be sure the display is ON and the rdY prompt is displayed.

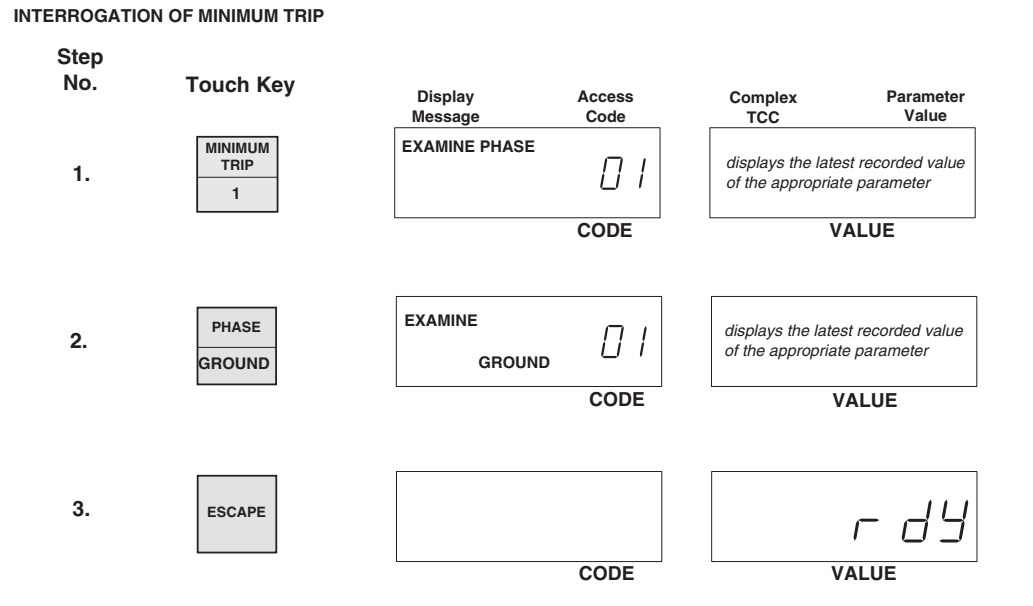

To interrogate other dedicated control parameters or status information, press any of the function keys, listed below, at Step 1. Repeat Step 2 for any parameter with a phase and ground function. When pressed, the PHASE/GROUND key will alternately display the phase and ground values of the appropriate parameters. (If the PHASE/GROUND key is inadvertently pressed for a parameter without a phase and ground value, the control will ignore the command.)

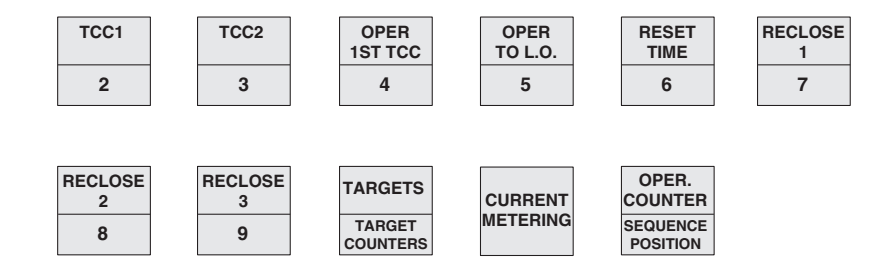

### **Changing and Verifying Control Program Settings**

Before making changes to control parameters, the operator must enter a security code that qualifies him to make changes to control settings.

The security code must be re-entered if the display is turned off (or shuts off automatically after 10 minutes with no further keyboard entry). This feature ensures that the Form 4C control returns to the read-only security access mode, after the programming operator leaves the control.

The control can be programmed via the keyboard, independent of the position of the Supervisory ON/OFF switch.

The Supervisory ON/OFF switch must be ON when programming via the data port or through the digital communications accessory. The following example illustrates how the control's phase and ground minimum trip levels are changed and verified, using the keyboard. Phase minimum trip is changed from 100 A to 200 A. Ground minimum trip is changed from 50 A to 100 A.

#### **Change Phase Minimum Trip Value**

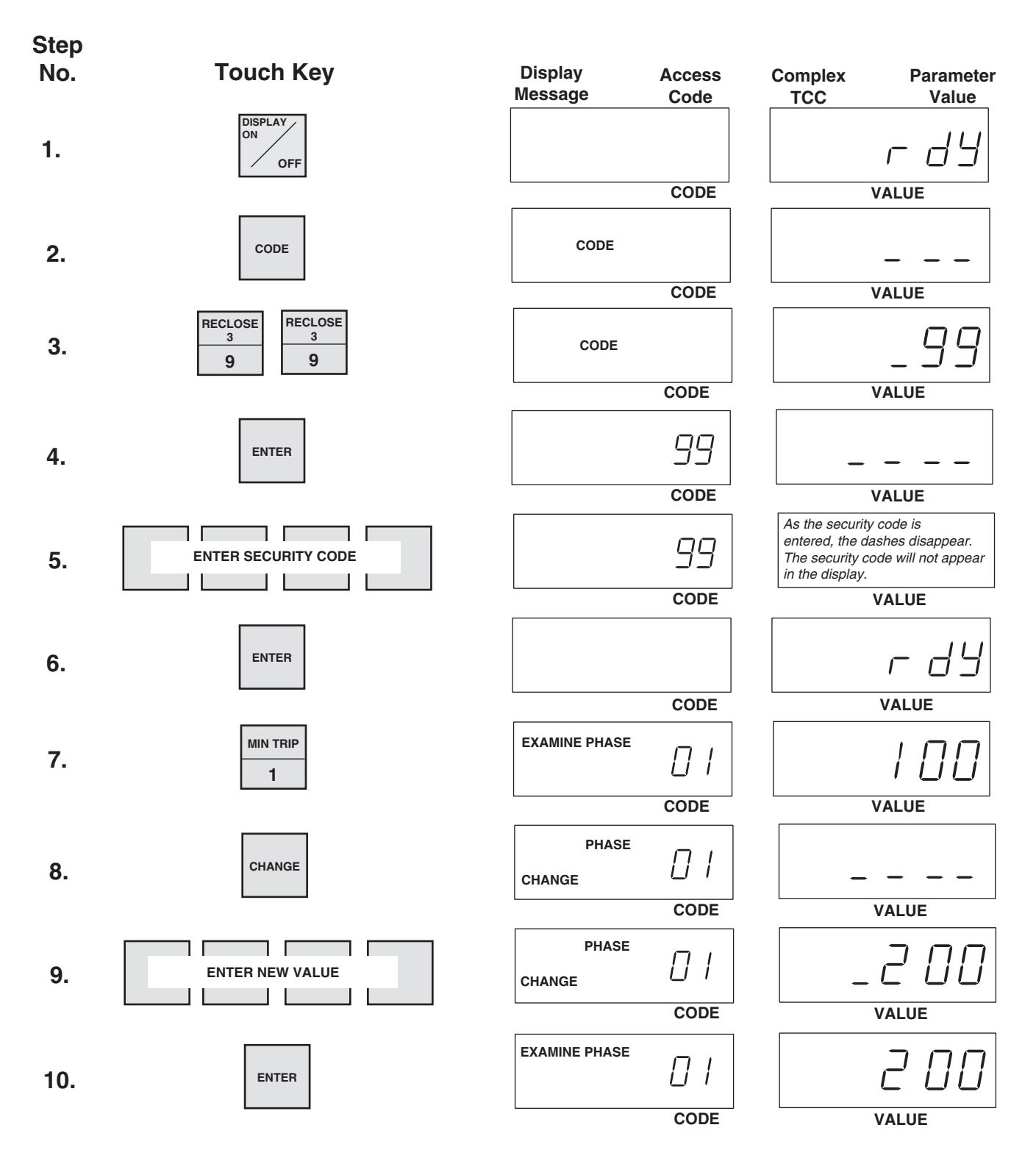

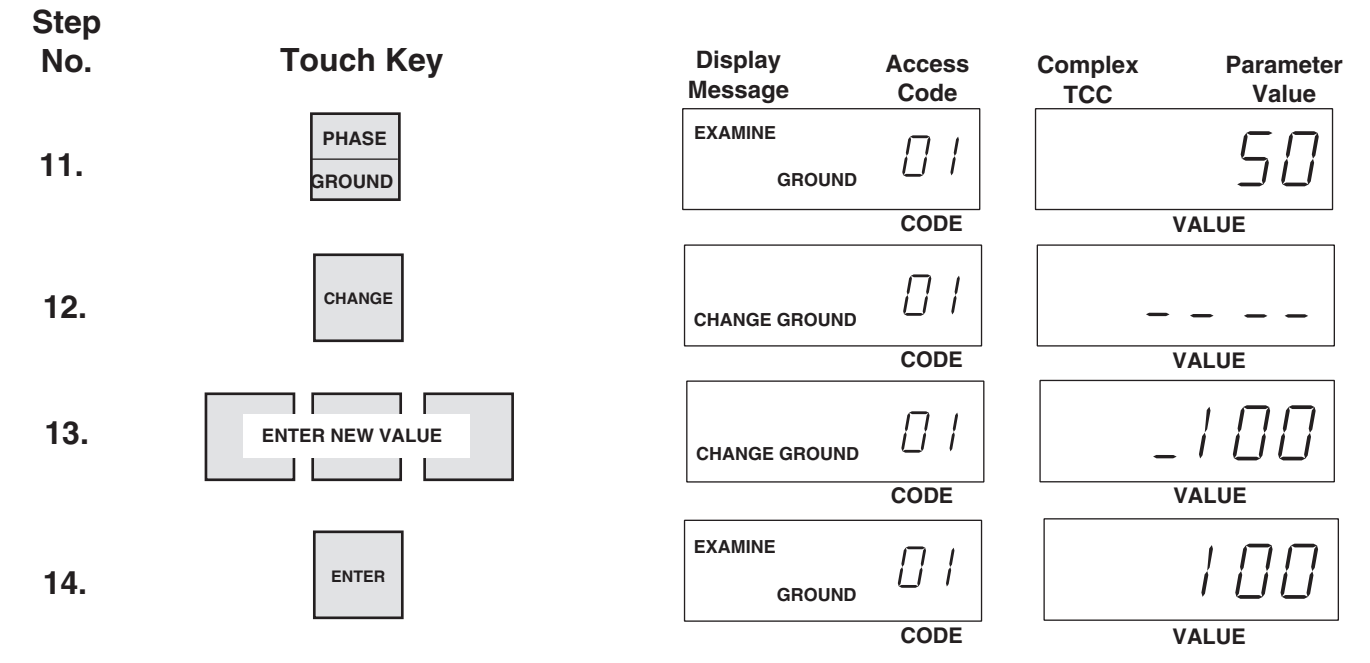

To change the other control parameters, press any of the following keys after step 6. Repeat Steps 11 through 14 for any parameter with a phase and ground function. When pressed, the PHASE/GROUND key will alternately display the phase and ground values of the appropriate parameters. (If the PHASE/GROUND key is inadvertently pressed for a parameter without a phase and ground value, the control will ignore the command.)

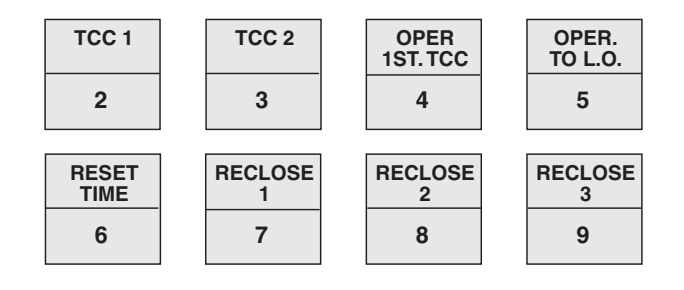

## **Changing Control Settings Using Access Codes**

Use the following procedure to interrogate or change any control settings of parameters without dedicated keys. Refer to Table 1 or to the control information label located inside the cabinet door to locate the desired parameter and appropriate access code. Enter the desired access code at Step 8.

#### **Change Alternate Phase Minimum Trip Value**

(Steps 2 through 6 are required to enter security code. If already in security, omit steps 2 through 6.)

Alternate phase minimum trip is changed from 120 A to 240 A.

Alternate ground minimum trip is changed from 60 A to 120 A.

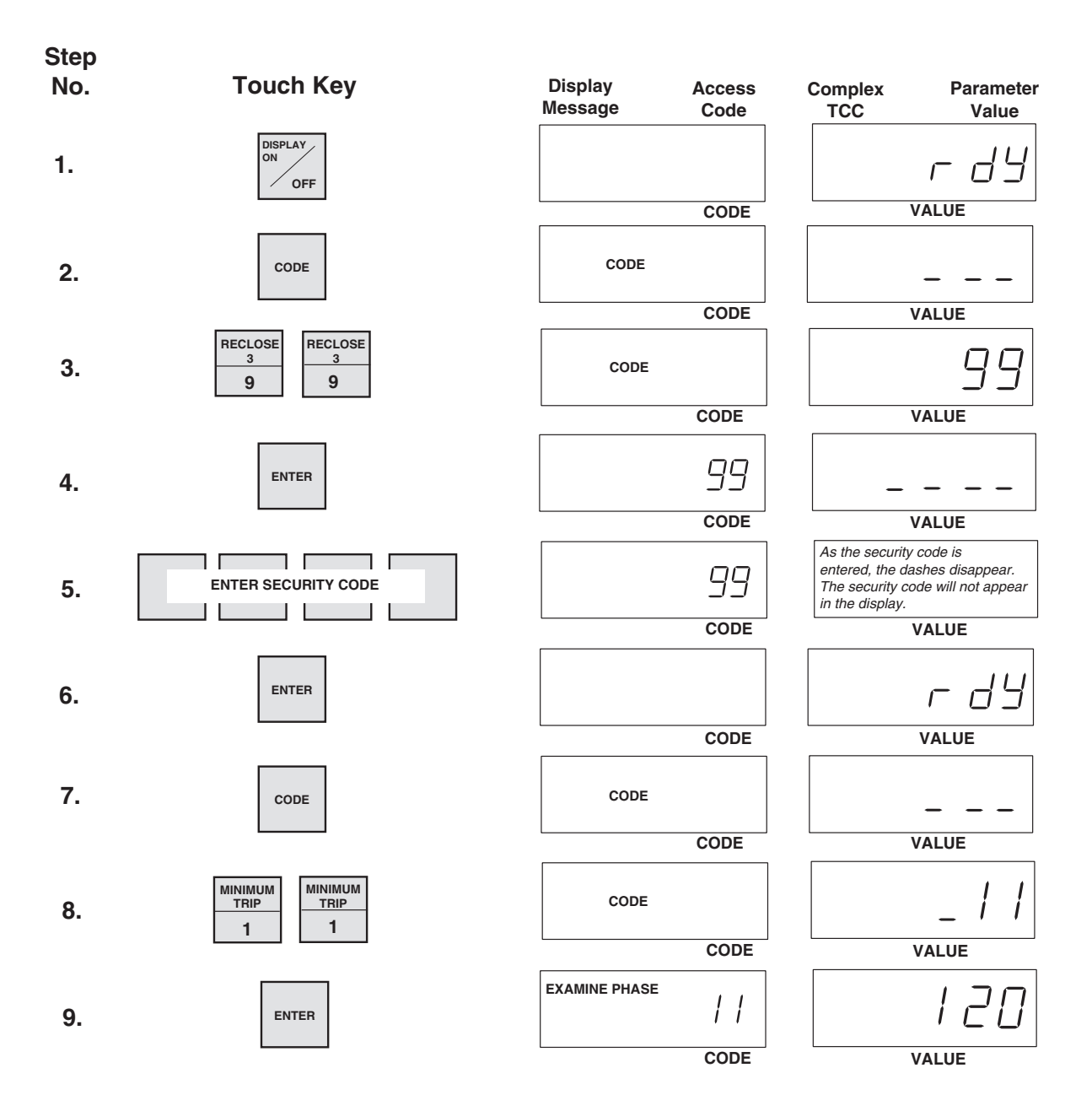

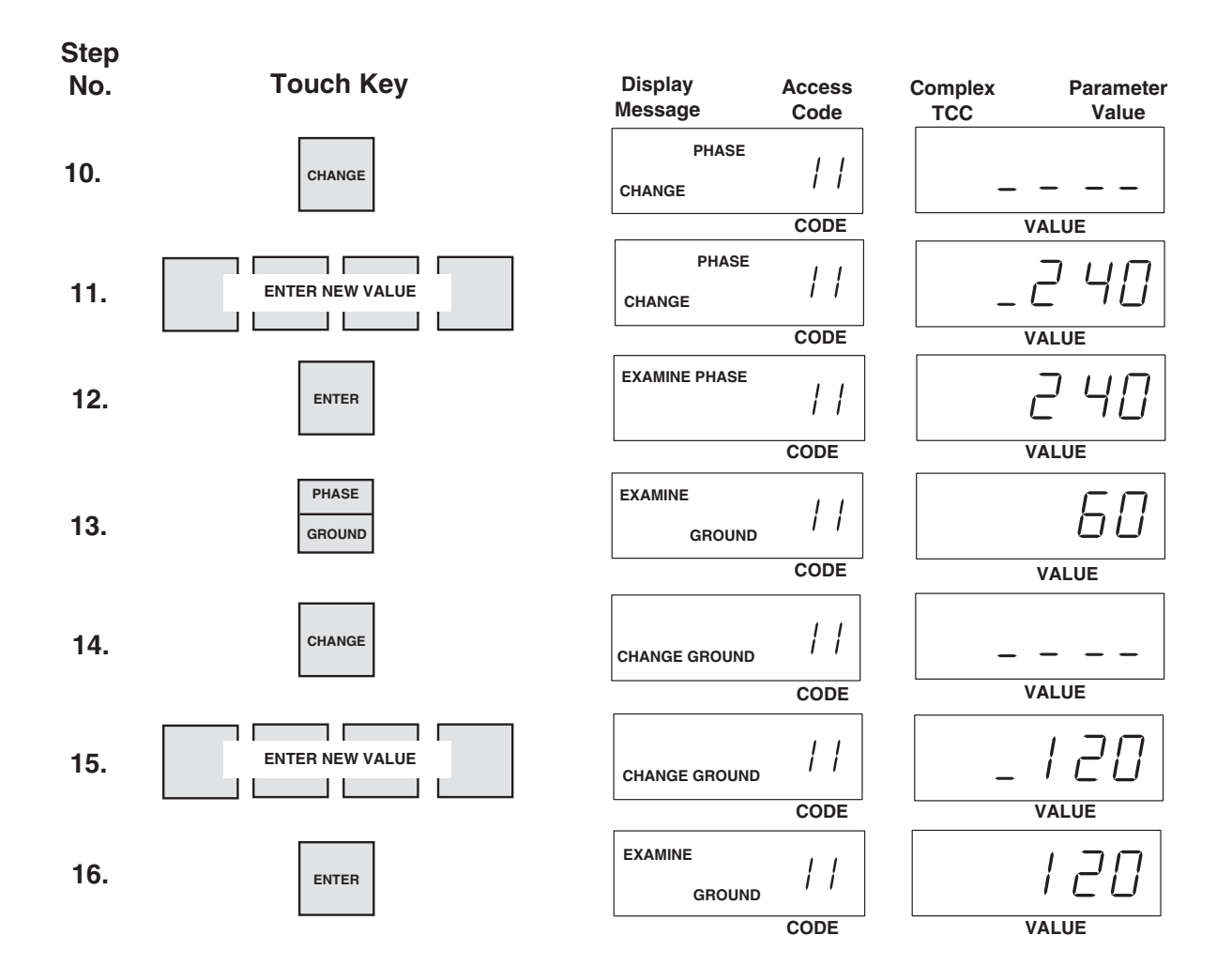

# **Control Interrogation Using The SCROLL Key**

The scroll key provides parameters and status of the following access codes in numerical sequence, offering the convenience of obtaining basic parameter and control status information without selecting individual access codes. The code groups are:

- Basic programming settings (Codes 01 through 09)
- Alternate minimum trip (Code 11)
- Supervisory close reset time (Code 12)
- Features ON/OFF (Codes 20 through 26)

In the Access Code Description section of this manual, a YES in the Scroll column indicates that the SCROLL key can be used for interrogation; a NO indicates that the scroll function is not accessible.

# Control Interrogation Using The SELECT ACCESSORY Key

The SELECT ACCESSORY key provides ON/OFF status information of enhanced features:

- Complex TCC Setup (Codes 100 and 110)
- Sensitive Ground/Earth Fault (Code 120)

- High-Current Trip (Code 130)
- High-Current Lockout (Code 140)

This allows the operator a quick overview of modifications to the control parameters without individual code selection.

#### **Control Interrogation Using The Accessory SCROLL Key**

Some features on the Form 4C control contain multiple settings. These features are:

- Complex TCC1 Code 100 through 104
- Complex TCC2 Setup Code 110 through 114
- Sensitive Ground/Earth Fault Code 120 through 124
- High-Current Trip Code 130 through 134
- High-Current Lockout Code 140 through 143

The ACCESSORY SCROLL key provides the specific parameters of the features obtained with the SELECT ACCESSORY key.

### DOWNLOADING TO A DATA READER

The Data Reader (Figure 3) can be used with the Cooper Power Systems Form 4C recloser control and CL-4, CL-4B, CL-4C, and CL-5A regulator controls. Data gathered from recloser and regulator controls is stored in the Data Reader for later downloading into a personal computer for system analysis. A single Data Reader can collect and store data from 20 Form 4C controls, 100 regulator controls, or any equivalent combination of readings from the two types of controls. The Form 4C control is compatible with Data Reader Software DOS Version 4.0 or above and with Windlows-based software, CCI version 1.02 and CCI version 3.01.

To operate the Data Reader:

- 1. Connect the Data Reader to the data port (Figure 2).
- **2.** Press and hold the START DATA READING button. All three LED lights will illuminate.
- 3. When the READING and READING COMPLETE lights go out, release the START DATA READING button. The BATTERY OK light will remain illuminated.

The READING light will illuminate and remain on while the data reader obtains data from the control.

When the data has been recorded, the READING COMPLETE light will illuminate.

4. Disconnect the Data Reader from the data port.

For additional information on the operation of the Data Reader, refer to *Service Information S225-30-1 Data Reader Operating and Maintenance Instructions*.

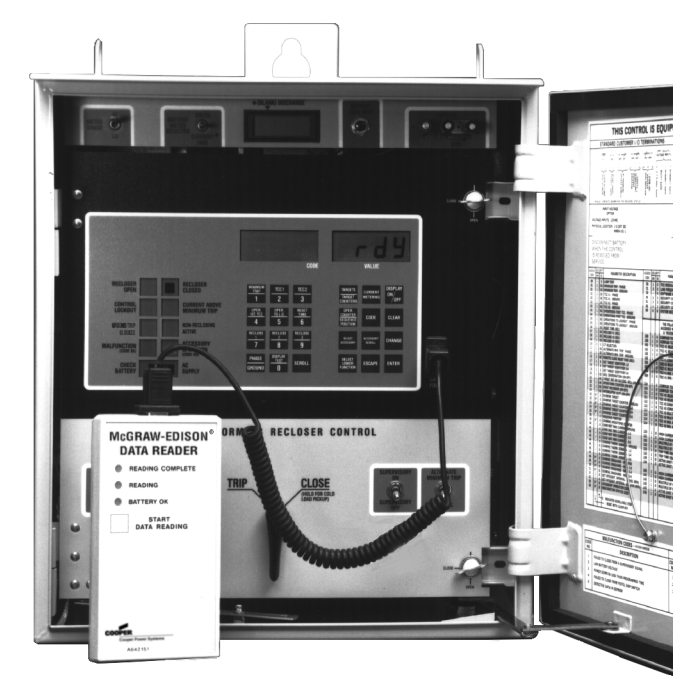

Figure 3. 901016KMA-F Data Reader plugs into data port on the Form 4C Control Panel.

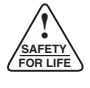

### CONTROL INTERFACE SOFTWARE PROGRAM

An optional Form 4C INTERFACE<sup>™</sup> software program is available to enable the control to be programmed and operated with a personal computer. It is used to send and receive data from the control and to provide access to the Data Reader's data files.

Form 4C INTERFACE software permits complete uploading and downloading of all data stored in the control. It includes a database manager that allows the operator to import, export, or delete data, such as control settings and data records from the database.

The software enables the user to print various reports and provides organized menus of data including:

- all control programming parameters
- event recorder information
- · load profile records
- demand metering records
- duty cycle monitor data

The software also allows the user to operate the control directly. Form 4C controls with the Sensitive Ground/Earth Fault feature must use KSPS2 software DOS version 2.0 or later.

The Form 4C INTERFACE program (catalog number KCCI-30-F4) can be used on any personal computer with a minimum of Microsoft<sup>®</sup> Windows 95<sup>®</sup> operating system, 16 MB of RAM, and a 266 MHz Intel<sup>®</sup> Pentium<sup>®</sup> processor.

## CONTROL OPERATION WITH A PERSONAL COMPUTER

A Data Port-to-Computer Interface Cable is available to permit connection of a personal computer to the data port on the front panel of the Form 4C control. The interface cable consists of an EIA232-connector on one end and a data port 9-pin connector on the other end.

The cable includes an adapter that converts low-power Form 4C control data-port signals to an EIA232 interface. This will connect directly to personal computers with a 25-pin serial port and allows downloading of data from the control into the computer (Figure 4).

The personal computer can also be used to upload all control parameter settings into the control for convenient programming. The complete set of control operating parameters can be programmed and verified locally at the installation site or at a remote site. Programming data for each control is stored in the computer and can be printed out and archived for future reference. A printout of each control's program settings can also be kept at the installation site for reference during future inspections.

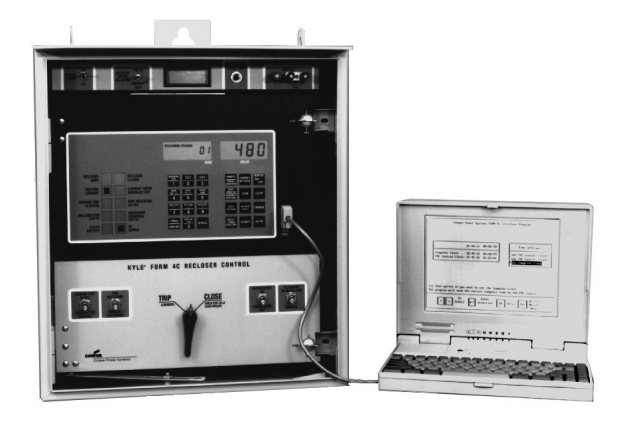

Figure 4.

901024KMA -F

The Form 4C Control can be programmed directly from a personal computer (screen shown with KSPS2 software).

## STANDARD ACCESS CODES AND PARAMETERS

Table 1 is a list of the standard access codes provided on all Form 4C controls. A detailed list of program settings, parameter descriptions, and keyboard access codes appears in the *Access Code Description* section of this manual. Access codes and parameter descriptions can also be found on the control information label located inside the cabinet door. \*Note: Programming of these access codes is required for basic control operation.

#### TABLE 1

#### Form 4C Control Standard Access Codes

| ACCESS<br>CODE | PARAMETER                                 | ACCESS<br>CODE | PARAMETER                                |
|----------------|-------------------------------------------|----------------|------------------------------------------|
| PROGRAMM       | NG                                        | OPERATIONS     | COUNTER                                  |
| * 01           | Minimum Trip - Phase and Ground           | 39             | Operations Counter                       |
| * 02           | TCC1 - Phase and Ground                   | METERING       |                                          |
| * 03           | TCC2 - Phase and Ground                   | 40             | Instantaneous Current - Ground           |
| * 04           | TCC1 Operations - Phase and Ground        | 41             | Instantaneous Current - Phase 1-2        |
| * 05           | Operations to Lockout - Phase and Ground  | 42             | Instantaneous Current - Phase 3-4        |
| * 06           | Reset Time                                | 43             | Instantaneous Current - Phase 5-6        |
| * 07           | Reclose #1                                | 44             | Demand Current- Ground                   |
| * 08           | Reclose #2                                | 45             | Demand Current- Phase 1-2                |
| * 09           | Reclose #3                                | 46             | Demand Current- Phase 3-4                |
| * 10           | CT Selection                              | 47             | Demand Current- Phase 5-6                |
| * 11           | Alternate Minimum Trip - Phase and Ground | 48             | Maximum Demand Current - Ground          |
| 12             | Supervisory Close Reset Time              | 49             | Maximum Demand Current - Phase 1-2       |
| PHASE IDEN     | TIFICATION                                | 50             | Maximum Demand Current- Phase 3-4        |
| 17             | Bushings 1-2 Phase Identifier             | 51             | Maximum Demand Current - Phase 5-6       |
| 18             | Bushings 3-4 Phase Identifier             | 57             | Select Integration Intervals - Phase and |
| 19             | Bushings 5-6 Phase Identifier             |                | Ground                                   |
| FEATURE ON     | I/OFF                                     | STATUS COD     | ES                                       |
| 20             | Sequence Coordination                     | 65             | Accessory Status Code                    |
| 21             | Target Reset After Successful Reclose     | 67             | Alternate Minimum Trip Status            |
| 22             | Operations Counter                        | MALFUNCTIC     | ON CODES                                 |
| 23             | Event Recorder                            | 66             | Malfunction Status Code                  |
| *24            | Recloser Duty Monitor                     | TCC GROUP      |                                          |
| 25             | Ground Trip Precedence                    | * 70           | TCC Group                                |
| 26             | Supervisory Via Momentary Contact         |                |                                          |
| TARGETS        |                                           | × 71           |                                          |
| 30             | Target Status/Reset                       | , ,            |                                          |
| 32             | Target Counter - Ground                   | FIRMWARE V     | ERSION/CONTROL ID                        |
| 33             | Target Counter - Phase 1-2                | 72             | CPU Firmware version                     |
| 34             | Target Counter - Phase 3-4                | 76             |                                          |
| 35             | Target Counter - Phase 5-6                | 77             | CPU Firmware Revision Number             |
| 36             | Target Counter - Sensitive Ground Fault   | 78             | Display Board Firmware version Number    |
| SEQUENCE       | POSITION                                  | CLOSE/RETR     | Y                                        |
| 38             | Sequence Position                         | 74             | Close Hetry Lime                         |
|                | -                                         | 79             | Number of Close Retry Attempts           |
|                |                                           |                |                                          |

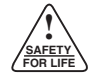

#### TABLE 1 (cont'd) Form 4C Control Standard Access Codes

| ACCESS      |                                                                | ACCESS    |                                                                |
|-------------|----------------------------------------------------------------|-----------|----------------------------------------------------------------|
| CODE        | PARAMETER                                                      | CODE      | PARAMETER                                                      |
| DIGITAL COM | MMUNICATIONS                                                   | HIGH-CURR | ENT LOCKOUT                                                    |
| 80          | Data Port Baud Rate Code                                       | 140       | High-Current Lockout - Phase (ON/OFF)                          |
| 81          | Real-Time Digital Communications Port Baud                     | 141       | High-Current Lockout - Ground (ON/OFF)                         |
|             | Rate Code                                                      | 142       | High-Current Lockout (Multiple of Minimum                      |
| 82          | Control Communications Address                                 |           | Trip) - Phase and Ground                                       |
| 83          | Real-Time Digital Communications Port Hand-<br>shake Mode Code | 143       | High-Current Lockout (Active Shot Number)-<br>Phase and Ground |
| 84          | Number of Line-Sync Characters                                 | CLOCK     |                                                                |
| 85          | Real-Time Communications Port Transmit<br>Enable Delay         | * 153     | Time Clock - Year                                              |
| 86          | Auto Time-Tagged Reset                                         | * 154     | Time Clock - Month and Day                                     |
| SECURITY C  | ODES                                                           | ^ 155     | Time Clock - Hour and Minute                                   |
| 90          | Security Code for Level 1                                      | ^ I56     | Time Clock - Second                                            |
| 91          | Security Code for Level 2                                      | EVENT REC | ORDER                                                          |
| 92          | Security Code for Level 3                                      | 160       | Number of Events Since Last Reset                              |
| 99          | Enter System Security                                          | 161       | Event Number                                                   |
| TIME-CURRI  | ENT CURVE MODIFIERS                                            | 162       | Event Type                                                     |
| 100         | Complex TCC1 (ON/OFE) - Phase and                              | 163       | Month and Day                                                  |
| 100         | Ground                                                         | 164       | Hour and Minute                                                |
| 101         | TCC1 Selection - Phase and Ground                              | 165       | Second                                                         |
| 102         | TCC1 Constant Time Adder - Phase and                           | 166       | Ground Current                                                 |
|             | Ground                                                         | 167       | Phase 1-2 Current                                              |
| 103         | TCC1 Multiplier Value - Phase and Ground                       | 168       | Phase 3-4 Current                                              |
| 104         | TCC1 Minimum Response Time - Phase<br>and Ground               |           | Phase 5-6 Current                                              |
| 110         | Complex TCC2 (ON/OFF) - Phase and                              | DUITCICL  |                                                                |
|             | Ground                                                         | * 170     | 100% Duty Factor                                               |
| 111         | TCC2 Selection - Phase and Ground                              | 171       | Phase 1-2 Duty Cycle                                           |
| 112         | TCC2 Constant Time Adder - Phase and                           | 1/2       | Phase 3-4 Duty Cycle                                           |
| 110         | Ground<br>TCC2 Multiplier Volue - Bhase and Ground             | 1/3       | Phase 5-6 Duty Cycle                                           |
| 114         | TCC2 Minimum Response Time - Phase                             | LOAD PROF |                                                                |
|             | and Ground                                                     | 180       | Reading Number                                                 |
| SENSITIVE G | ROUND/EARTH FAULT                                              | 181       | Time - Hour and Minute                                         |
| 120         | Sensitive Ground/Earth Fault (ON/OFF)                          | 182       | Ground Current                                                 |
| 121         | Percent of Ground Minimum Trip                                 | 183       | Phase 1-2 Current                                              |
| 122         | Percent of Alternate Ground Minimum Trip                       | 184       | Phase 3-4 Current                                              |
| 123         | Sensitive Ground/Earth Trip Time                               | 185       | Phase 5-6 Current                                              |
| 124         | Operations to Lockout                                          | SWITCH MO | DE                                                             |
| 125         | Sensitive Ground/Earth Fault Status                            | 190       | Active TCC Selection                                           |
| HIGH-CUBBE  |                                                                | 191       | Minimum Target Sensing, Phase and Ground                       |
| 120         |                                                                | 192       | Alternate Minumum Trip Target Sensing,                         |
| 130         | High Current Trip Ground (ON/OFF)                              |           | Phase and Ground                                               |
| 137         | High-Current Trip (Multiple of Minimum Trip)                   |           |                                                                |
| 102         | Phase and Ground                                               |           |                                                                |
| 133         | High-Current Trip (Trip Time Delay) - Phase and Ground         |           |                                                                |
| 134         | High-Current Trip (Active Shot Number)- Phase and Ground       |           |                                                                |

## **ACCESSORY ACCESS CODES AND PARAMETERS**

Table 3 is a list of the access codes for the firmware accessories available for the Form 4C control. A detailed list of program settings, parameter descriptions, and keyboard access codes appears in the *Access Code Description* section of this manual. Access codes and parameter descriptions can also be found on the control information label located inside the cabinet door.

The Form 4C control has numerous firmware accessories available to provide the user with new alternatives for improving the performance of the distribution system.

The firmware accessories include not only new functional firmware, but also additional hardware and operation with KSPS2 Interface software Version 4.0. Each firmware accessory includes local operation via a toggle switch, LED indication of the status, and an LED test pushbutton. Access codes interrogated via the front panel keypad are also available for status. The firmware accessories include the Optional Universal I/O board as part of the design for access to the CPU, control points, and status points. Each status point is available via a single-pole, double-throw contact.

Serial communications are also included for all the available firmware accessories and documented in Reference Information *R280-90-11 Communications Point Data Base for Digital Communications Protocol Data 2179.* 

The CPU firmware (Access Code 72) varies based upon the functionality required. Table 2 lists the values for Protocol 2179.

#### TABLE 2 CPU Firmware Accessories

| Firmware Accessory                  | C    | PU Firmwa | are (Access | Code 72) | Protocol 2 | 179   |
|-------------------------------------|------|-----------|-------------|----------|------------|-------|
|                                     | 8.15 | 9.15      | 10.15       | 11.15    | 12.15      | 13.15 |
| Hot Line Tag                        | 1    | 1         | 1           |          |            |       |
| Trip On TCC2                        |      |           | 1           | 1        |            | 1     |
| Sensitive Ground/Earth Fault ON/OFF |      | 1         |             |          | 1          | 1     |
| Switch Mode                         | 1    |           |             | 1        | 1          |       |

#### TABLE 3 Form 4C Control Accessory Access Codes

| ACCESS<br>CODE | PARAMETER                           | ACCESS<br>CODE | PARAMETER                        |
|----------------|-------------------------------------|----------------|----------------------------------|
| STATUS CO      | DES                                 | SWITCH MOI     | DE                               |
| 63             | Hot Line Tag (HLT) Status           | 190            | TCC Selection                    |
| 64             | Switch Mode Status                  | 191            | Minimum Target Sensing           |
| 68             | Trip on TCC2 Status                 | 192            | Alternate Minimum Target Sensing |
| 125            | Sensitive Ground/Earth Fault Status |                |                                  |

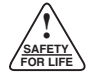

## **ACCESS CODE DESCRIPTIONS**

Access codes, parameter descriptions, and security levels used in programming the Form 4C control are listed in this section of the programming guide. The high and low limits and increments of the code parameter values are also specified. The control is furnished with indicated factory settings. These settings are not recommended for customer use. The control must be programmed with applicable settings prior to installation.

### Programming

|                | Sec                                                                                                    | urity                                                                                                    |                                                                                                    | Lin                                                                                                    | nits                                                                             |                                               |                                                                                                    |                                  |
|----------------|----------------------------------------------------------------------------------------------------|----------------------------------------------------------------------------------------------------|----------------------------------------------------------------------------------------------------|----------------------------------------------------------------------------------------------------|----------------------------------------------------------------------------------|-----------------------------------------------|----------------------------------------------------------------------------------------------------|----------------------------------|
| Access<br>Code | Write                                                                                                    | Read                                                                                                    | Scroll                                                                                                    | High                                                                                                    | Low                                                                              | Incr                                          | Parameter                                                                                                    | Factory<br>Settings              |
| 01             | 1                                                                                                    | 0                                                                                                    | YES                                                                                                    | 1600                                                                                                    | 50                                                                               | 1                                             | Minimum Trip - Phase                                                                                                    | 100                              |
| 01             | 1                                                                                                    | 0                                                                                                    | YES                                                                                                    | 800                                                                                                    | 5                                                                                | 1                                             | Minimum Trip - Ground                                                                                                    | 50                               |
|                | <ul> <li>Minir overa</li> <li>Minir through CT ray</li> <li>CT r phas</li> <li>CT r phas</li> <li>CT r phas</li> <li>CT r phas</li> </ul> | num trip is<br>current is c<br>mum Trip<br>igh a rang<br>atio.<br>atio 500:<br>e and 2 to<br>atio 1000:<br>e and 5 to<br>atio 2000:<br>e and 10 to | a threshol<br>letected.<br>is set for<br>e of setting<br>1 allows a<br>400 A grou<br>1 allows a<br>800 A grou<br>1 allows a<br>o 1600 A grou | d value at the both phases based on range from nd. range from nd. range from range from range from round. | which a sy<br>se and gro<br>n the reclo<br>m 25 to 8<br>n 50 to 16<br>n 50 to 24 | stem<br>bund<br>ser's<br>00 A<br>00 A<br>00 A | <ul> <li>All values are adjusted in increments of 1.</li> <li>The control accepts only the values within the preset in the control. Attempts to enter other results in a LO/HI message.</li> <li>Use the PHASE/GROUND key to select priground.</li> </ul> | he limits<br>r values<br>ase and |

|                | Security |      |        | Limits |     |      |               |                     |
|----------------|----------|------|--------|--------|-----|------|---------------|---------------------|
| Access<br>Code | Write    | Read | Scroll | High   | Low | Incr | Parameter     | Factory<br>Settings |
| 02             | 1        | 0    | YES    |        |     |      | TCC1 - Phase  | 104                 |
| 02             | 1        | 0    | YES    |        |     |      | TCC1 - Ground | 106                 |

- TCC is an abbreviation for time-current curve. A TCC is used as a protective response to initiate a trip signal when the minimum trip value (phase or ground) is exceeded.
- Identifies the programmed TCC1 phase and ground curves selected from the TCC timing groups of the Form 4C control. (Reference Access Code 70). In most situations, TCC1 is designated as the fast curve.
- Time-current characteristics for TCC1 phase are independent of time-current characteristics for TCC1 ground.
- Time-current characteristics of TCC1 phase and ground are independent of time-current characteristics of TCC2 phase and ground.
- When TCC characteristics are modified, the control readout indicates a modified curve by prefixing the TCC number with a lower-case *c* (Access Codes 100-114).

## Programming (cont'd)

|                | Sec                                                                                                    | urity                                                                                                    |                                                                                                    | Lim                                                                                             | nits                                                                                                |                                                          |                                                                                                    |                                                                                     |
|----------------|----------------------------------------------------------------------------------------------------|----------------------------------------------------------------------------------------------------|----------------------------------------------------------------------------------------------------|-------------------------------------------------------------------------------------------------|----------------------------------------------------------------------------------------------------|----------------------------------------------------------|----------------------------------------------------------------------------------------------------|-------------------------------------------------------------------------------------|
| Access<br>Code | Write                                                                                                    | Read                                                                                                    | Scroll                                                                                                    | High                                                                                            | Low                                                                                                 | Incr                                                     | Parameter                                                                                                    | Factory<br>Settings                                                                 |
| 03             | 1                                                                                                    | 0                                                                                                    | YES                                                                                                    |                                                                                                 |                                                                                                    |                                                          | TCC2 - Phase                                                                                                    | 117                                                                                 |
| 03             | 1                                                                                                    | 0                                                                                                    | YES                                                                                                    |                                                                                                 |                                                                                                    |                                                          | TCC2 - Ground                                                                                                    | 135                                                                                 |
|                | <ul> <li>TCC<br/>TCC<br/>trip s<br/>groun</li> <li>Ident<br/>curve<br/>Form<br/>most<br/>delay</li> </ul> | is an abb<br>is used a<br>signal whe<br>nd) is exce<br>ifies the pr<br>es selected<br>a 4C contr<br>situations<br>ved curve. | previation f<br>as a protec<br>in the mini<br>reded.<br>rogrammed<br>d from the<br>ol. (Refere<br>ol. (Refere<br>ol. TCC2 is | or time-cu<br>tive respon<br>mum trip v<br>TCC2 - pha<br>TCC timing<br>nce Access<br>designated | rrent curve<br>lse to initia<br>alue (phas<br>ase and gro<br>g groups o<br>s Code 70)<br>as the slo | e. A<br>ate a<br>se or<br>ound<br>f the<br>t. In<br>w or | <ul> <li>Time-current characteristics for TCC2 - pl independent of time-current characteristics f ground.</li> <li>Time-current characteristics of TCC2 - ph ground are independent of time-current characteristics of TCC1 - phase and ground.</li> <li>When TCC characteristics are modified, the readout indicates a modified curve by pref TCC number with a lower-case <i>c</i> (Access 100-114).</li> </ul> | hase are<br>for TCC2<br>hase and<br>aracteris-<br>e control<br>ixing the<br>s Codes |

|                | Sec                                                                                                    | urity |        | Lin  | nits |      |                             |                     |  |  |
|----------------|----------------------------------------------------------------------------------------------------|-------|--------|------|------|------|-----------------------------|---------------------|--|--|
| Access<br>Code | Write                                                                                                    | Read  | Scroll | High | Low  | Incr | Parameter                   | Factory<br>Settings |  |  |
| 04             | 1                                                                                                    | 0     | YES    | 4    | 0    | 1    | Operations on TCC1 - Phase  | 2                   |  |  |
| 04             | 1                                                                                                    | 0     | YES    | 4    | 0    | 1    | Operations on TCC1 - Ground | 2                   |  |  |
|                | <ul> <li>Selection of zero to four trip operations on TCC1.</li> <li>Time-current characteristics for phase are independent of TCC characteristics for ground. The numof phase and ground TCC1 operations do not here.</li> </ul> |       |        |      |      |      |                             |                     |  |  |

to match.

|                | Sec                                   | urity                      |                   | Lin          | nits                                                                                            |                                                                  |                                      |                     |
|----------------|---------------------------------------|----------------------------|-------------------|--------------|-------------------------------------------------------------------------------------------------|------------------------------------------------------------------|--------------------------------------|---------------------|
| Access<br>Code | Write                                 | Read                       | Scroll            | High         | Low                                                                                             | Incr                                                             | Parameter                            | Factory<br>Settings |
| 05             | 1                                     | 0                          | YES               | 4            | 1                                                                                               | 1                                                                | <b>Operations to Lockout - Phase</b> | 4                   |
| 05             | 1                                     | 0                          | YES               | 4            | 1                                                                                               | 1                                                                | Operations to Lockout - Ground       | 4                   |
|                | Locker     reclos                     | out is a co<br>ses.        | ontrol state      | with no fu   | <ul> <li>The number of operations to lockout for pr<br/>ground do not have to match.</li> </ul> | nase and                                                         |                                      |                     |
|                | <ul> <li>Selection control</li> </ul> | ction of or<br>ol locks ou | ne to four<br>it. | trip operati | ons before                                                                                      | <ul> <li>Use PHASE/GROUND key to select p<br/>ground.</li> </ul> | hase or                              |                     |

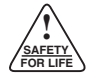

## Programming (cont'd)

|                | Security       |                      |            | Limits      |            |      |                                                                                                    |                               |
|----------------|----------------|----------------------|------------|-------------|------------|------|----------------------------------------------------------------------------------------------------|-------------------------------|
| Access<br>Code | Write          | Read                 | Scroll     | High        | Low        | Incr | Parameter                                                                                                    | Factory<br>Settings           |
| 06             | 1              | 0                    | YES        | 180         | 3          | 1    | Reset Time (seconds)                                                                                                    | 30                            |
|                | Rese     opera | t timing l<br>ation. | begins aft | ter a succe | əssful rec | lose | <ul> <li>Successful reclose is determined where recloser is closed and the current service below the minimum trip values (phat ground).</li> </ul> | hen the<br>nsed is<br>ase and |

|                                                                                                    | Sec   | urity |        | Lin  | Limits |      |                      |                     |  |  |
|----------------------------------------------------------------------------------------------------|-------|-------|--------|------|--------|------|----------------------|---------------------|--|--|
| Access<br>Code                                                                                                    | Write | Read  | Scroll | High | Low    | Incr | Parameter            | Factory<br>Settings |  |  |
| 07                                                                                                    | 1     | 0     | YES    | 45.0 | 0.3    | 0.1  | Reclose #1 (seconds) | 2                   |  |  |
| <ul> <li>Reclose #1 is the open time duration after the first trip operation prior to automatic reclosing.</li> <li>Selects the reclose interval after the first trip operation.</li> </ul> |       |       |        |      |        |      |                      |                     |  |  |

|                                                                                                    | Sec   | urity |        | Limits |     |      |                      |                     |  |  |
|----------------------------------------------------------------------------------------------------|-------|-------|--------|--------|-----|------|----------------------|---------------------|--|--|
| Access<br>Code                                                                                                    | Write | Read  | Scroll | High   | Low | Incr | Parameter            | Factory<br>Settings |  |  |
| 08                                                                                                    | 1     | 0     | YES    | 45.0   | 1.8 | 0.1  | Reclose #2 (seconds) | 2                   |  |  |
| <ul> <li>Reclose #2 is the open time duration after the second trip operation prior to automatic reclosing.</li> <li>Selects the reclose interval after the second trip operation.</li> </ul> |       |       |        |        |     |      |                      |                     |  |  |

|                                                                                                    | Sec   | urity |        | Limits |     |      |                      |                     |  |
|----------------------------------------------------------------------------------------------------|-------|-------|--------|--------|-----|------|----------------------|---------------------|--|
| Access<br>Code                                                                                                    | Write | Read  | Scroll | High   | Low | Incr | Parameter            | Factory<br>Settings |  |
| 09                                                                                                    | 1     | 0     | YES    | 45.0   | 1.8 | 0.1  | Reclose #3 (seconds) | 5                   |  |
| <ul> <li>Reclose #3 is the open time duration after the third trip operation prior to automatic reclosing.</li> <li>Selects the reclose interval after the third to operation.</li> </ul> |       |       |        |        |     |      |                      |                     |  |

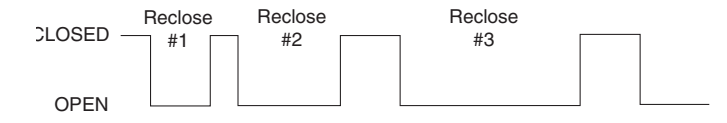

Figure 5. Typical four trips to lockout operation. Fault current ini-tiated with recloser closed.

### **Programming (cont'd)**

|                | Secu                                                                                                    | ırity |        | Lim  | Limits |      |              |                     |  |  |
|----------------|----------------------------------------------------------------------------------------------------|-------|--------|------|--------|------|--------------|---------------------|--|--|
| Access<br>Code | Write                                                                                                    | Read  | Scroll | High | Low    | Incr | Parameter    | Factory<br>Settings |  |  |
| 10             | 1                                                                                                    | 0     | NO     | 2000 | 500    |      | CT Selection | 1000                |  |  |
|                | Programs the control to operate with a recloser cur-     Verify recloser current transformer ratio matches pro- |       |        |      |        |      |              |                     |  |  |

Programs the control to operate with a recloser current transformer ratio of 500:1, 1000:1, or 2000:1.

 Verify recloser current transformer ratio matches programmed setting.

Select 500 / 1000 / 2000 using the CHANGE key.

|                | Secu  | ırity |        | Lim  | nits |      |                                        |                     |
|----------------|-------|-------|--------|------|------|------|----------------------------------------|---------------------|
| Access<br>Code | Write | Read  | Scroll | High | Low  | Incr | Parameter                              | Factory<br>Settings |
| 11             | 1     | 0     | YES    | 1600 | 50   | 1    | Alternate Minimum Trip (Amps) - Phase  | 120                 |
| 11             | 1     | 0     | YES    | 800  | 5    | 1    | Alternate Minimum Trip (Amps) - Ground | 60                  |

• Sets an alternate minimum trip value for both phase and ground through a range of settings based on programmed CT selection (Access Code 10).

**CT ratio 500:1** allows a range from 25 to 800 A phase and 2 to 400 A ground.

**CT ratio 1000:1** allows a range from 50 to 1600 A phase and 5 to 800 A ground.

**CT ratio 2000:1** allows a range from 100 to 2400 A phase and 10 to 1600 A ground.

- Alternate Minimum Trip is turned on and off via the ALTERNATE MINIMUM TRIP switch on the front panel.
- Alternate Minimum Trip is available using the ALTERNATE MINIMUM TRIP front panel switch or through supervisory control.
- Setting the alternate minimum trip values equal to the values in Access Code 01, disables Access Code 11.

|                | Sec                                                  | urity                                                |                                                         | Lin                                                     | nits                     |                                                                                                    |            |                     |  |
|----------------|------------------------------------------------------|------------------------------------------------------|---------------------------------------------------------|---------------------------------------------------------|--------------------------|----------------------------------------------------------------------------------------------------|------------|---------------------|--|
| Access<br>Code | Write                                                | Read                                                 | Scroll                                                  | High                                                    | Low                      | Incr                                                                                                    | Parameter  | Factory<br>Settings |  |
| 12             | 1                                                    | 0                                                    | YES                                                     | 60                                                      | 1                        | Supervisory Close Reset Time (seconds)         30                                                                                                    |            |                     |  |
|                | <ul> <li>Prog<br/>is se<br/>follo<br/>SCA</li> </ul> | rams the t<br>t for one t<br>wing a s<br>DA or digit | time interva<br>rip to locko<br>upervisory<br>al commun | al during wh<br>but on TCC<br>y close sig<br>ications). | ontrol<br>ccurs<br>crete | <ul> <li>If programmed for zero seconds, the conforms the normal programmed sequence.</li> <li>At the end of this time interval, the control rists normal programmed sequence.</li> </ul> | itrol per- |                     |  |

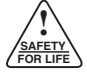

## **Phase Identification**

|                                                                                                    | Sec   | curity |        | Limits |     |      |                               |                     |  |  |
|----------------------------------------------------------------------------------------------------|-------|--------|--------|--------|-----|------|-------------------------------|---------------------|--|--|
| Access<br>Code                                                                                                    | Write | Read   | Scroll | High   | Low | Incr | Parameter                     | Factory<br>Settings |  |  |
| 17                                                                                                    | 1     | 0      | NO     |        |     |      | Bushings 1-2 Phase Identifier | Α                   |  |  |
| 18                                                                                                    | 1     | 0      | NO     |        |     |      | Bushings 3-4 Phase Identifier | В                   |  |  |
| 19                                                                                                    | 1     | 0      | NO     |        |     |      | Bushings 5-6 Phase Identifier | С                   |  |  |
| <ul> <li>Select phase target identification as A, B, C or 1, 2, 3<br/>using the CHANGE key.</li> <li>Targets are examined via Access Code 30.</li> </ul> |       |        |        |        |     |      |                               |                     |  |  |

## **Feature ON/OFF**

|                | Secu                                               | ırity                                      |                                        | Limits                                       |                       |                                                                                                    |                                                                                                    |                     |  |  |  |
|----------------|----------------------------------------------------|--------------------------------------------|----------------------------------------|----------------------------------------------|-----------------------|----------------------------------------------------------------------------------------------------|----------------------------------------------------------------------------------------------------|---------------------|--|--|--|
| Access<br>Code | Write                                              | Read                                       | Scroll                                 | High                                         | Low                   | Incr                                                                                                    | Parameter                                                                                                    | Factory<br>Settings |  |  |  |
| 20             | 1                                                  | 0                                          | YES                                    |                                              |                       |                                                                                                    | Sequence Coordination (ON/OFF)                                                                                                    |                     |  |  |  |
|                | <ul> <li>Selec<br/>the Cl</li> </ul>               | t Sequend<br>HANGE ke                      | ce Coordir<br>ey.                      | nation ON a                                  | ising                 | <ul> <li>Sequence Coordination will not advance the<br/>for those operations programmed for TCC2.</li> </ul>                                                                              | e control                                                                                                    |                     |  |  |  |
|                | <ul> <li>Seque<br/>contro<br/>condition</li> </ul> | ence Coor<br>ol sequent<br>ions are n      | rdination a<br>ce one ste<br>net:      | utomatically<br>ep if both c                 | s the<br>wing         | <ul> <li>The Sequence Coordination feature open<br/>both phase and ground faults; however, its<br/>of advancing the sequence position is control</li> </ul>                               | rates for<br>program<br>olled only                                                                                                   |                     |  |  |  |
|                | <b>a.</b> Lin<br>trip<br>gra<br>iss                | e current<br>value for<br>ammed co<br>ued. | exceeds t<br>a time dui<br>ntrol respo | the program<br>ration shorte<br>onse time. N | mum<br>pro-<br>nal is | by the setting of Phase TCC1. If the control<br>grammed for all operations on TCC1, the s<br>coordination feature is not operative on the la<br>ation. The feature will not advance the c | ol is pro-<br>equence<br>ast oper-<br>control if                                                                                     |                     |  |  |  |
|                | <b>b.</b> The tion                                 | e control is<br>n on TCC1                  | s programı                             | ned for at le                                | east one op           | oera-                                                                                                    | <ul><li>advancing produces lockout.</li><li>If non-reclosing is activated, the Sequence Co<br/>nation feature is disabled.</li></ul> |                     |  |  |  |

|                | Secu                                                                   | urity                                                             |                                                    | Lim                                      | nits                                                                                                    |                                                   |           |                     |
|----------------|------------------------------------------------------------------------|-------------------------------------------------------------------|----------------------------------------------------|------------------------------------------|----------------------------------------------------------------------------------------------------|---------------------------------------------------|-----------|---------------------|
| Access<br>Code | Write                                                                  | Read                                                              | Scroll                                             | High                                     | Low                                                                                                    | Incr                                              | Parameter | Factory<br>Settings |
| 21             | 1                                                                      | 0                                                                 | YES                                                |                                          |                                                                                                    | Target Reset After Successful Reclose<br>(ON/OFF) | ON        |                     |
|                | <ul> <li>Select<br/>CHAN</li> <li>Fault<br/>cessf<br/>reset</li> </ul> | t the Targe<br>NGE key.<br>targets ma<br>ul reclose<br>via the CL | et Reset fe<br>ay be rese<br>(see Acce<br>EAR key. | ature ON a<br>t automatica<br>ess Code 0 | <ul> <li>With the feature ON, targets are display<br/>when the control is in the lockout position.</li> <li>With the feature OFF, targets are display<br/>after the control has initiated a trip signal<br/>dent of any reclosing.</li> </ul> | yed only<br>yed only<br>indepen-                  |           |                     |

## Features ON/OFF (cont'd)

|                                                                                                    | Secu    | ırity |        | Limits |     |      |                                                                                                    |                                  |
|----------------------------------------------------------------------------------------------------|---------|-------|--------|--------|-----|------|----------------------------------------------------------------------------------------------------|----------------------------------|
| Access<br>Code                                                                                                    | Write   | Read  | Scroll | High   | Low | Incr | Parameter                                                                                                    | Factory<br>Settings              |
| 22                                                                                                    | 1 0 YES |       |        |        |     |      | Operations Counter (ON/OFF)                                                                                                    | ON                               |
| <ul> <li>With the feature ON, the total number of control trip operations is recorded.</li> <li>Select Operations Counter ON or OFF using the CHANGE key.</li> <li>The Operations Counter automatically returns to the ON position when the front display is OFF</li> </ul> |         |       |        |        |     |      | <ul> <li>Control trip operations are initiated via man<br/>ation of the pistol-grip switch on the front<br/>through automatic or supervisory operation<br/>Code 39).</li> </ul> | ual oper-<br>panel or<br>(Access |

|                | Secu                                          | urity                                                |                                                      | Lim                                                    | nits                  |                                                                                                    |                         |                     |
|----------------|-----------------------------------------------|------------------------------------------------------|------------------------------------------------------|--------------------------------------------------------|-----------------------|----------------------------------------------------------------------------------------------------|-------------------------|---------------------|
| Access<br>Code | Write                                         | Read                                                 | Scroll                                               | High                                                   | Low                   | Incr                                                                                                    | Parameter               | Factory<br>Settings |
| 23             | 1                                             | 0                                                    | YES                                                  |                                                        |                       |                                                                                                    | Event Recorder (ON/OFF) | ON                  |
|                | <ul> <li>With thistory date, groun</li> </ul> | he feature<br>y informatio<br>and curre<br>d (Access | ON, the er<br>on of up to<br>ent levels<br>Codes 160 | vent recorde<br>50 events<br>on all thre<br>through 16 | event<br>time,<br>and | <ul> <li>The Event Recorder automatically returns to<br/>position when the front display is OFF.</li> <li>Select Event Recorder ON or OFF us<br/>CHANGE key.</li> </ul> | o the ON<br>sing the    |                     |

|                | Sec                               | urity                  |                          | Lin                      | Limits        |                                                                                                    |                                                                            |                     |
|----------------|-----------------------------------|------------------------|--------------------------|--------------------------|---------------|----------------------------------------------------------------------------------------------------|----------------------------------------------------------------------------|---------------------|
| Access<br>Code | Write                             | Read                   | Scroll                   | High                     | Low           | Incr                                                                                                    | Parameter                                                                  | Factory<br>Settings |
| 24             | 1                                 | 0                      | YES                      |                          |               |                                                                                                    | Recloser Duty Monitor (ON/OFF)                                             | ON                  |
|                | <ul> <li>With<br/>each</li> </ul> | feature C<br>individua | N, the rec<br>I phase (A | loser duty<br>ccess Code | d for<br>ough | <ul> <li>The Recloser Duty Monitor automatically r<br/>the ON position when the front display is OF</li> </ul> | eturns to<br>F.                                                            |                     |
|                | 173).                             |                        |                          |                          |               |                                                                                                    | <ul> <li>Select Recloser Duty Monitor ON or OFF<br/>CHANGE key.</li> </ul> | using the           |

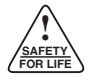

### Features ON/OFF (cont'd)

|                | Security                                                                                         |      | Lin    | Limits |     |      |                                 |                     |  |  |  |
|----------------|--------------------------------------------------------------------------------------------------|------|--------|--------|-----|------|---------------------------------|---------------------|--|--|--|
| Access<br>Code | Write                                                                                            | Read | Scroll | High   | Low | Incr | Parameter                       | Factory<br>Settings |  |  |  |
| 25             | 1                                                                                                | 0    | YES    |        |     |      | Ground Trip Precedence (ON/OFF) | ON                  |  |  |  |
| •              | Ground Trip Proceedence ON: For all faults above     Cround Trip Proceedence OEE: For all faults |      |        |        |     |      |                                 |                     |  |  |  |

- Ground Trip Precedence ON: For all faults above the programmed ground minimum trip level, the number of operations to lockout equals the programmed number of ground operations to lockout.
- Select Ground Trip Precedence ON or OFF using the CHANGE key.
- **Ground Trip Precedence OFF:** For all faults between the programmed ground minimum trip level and the programmed phase minimum trip level, the number of operations to lockout equals the programmed number of ground operations to lockout. For all faults above the programmed phase minimum trip level, the number of operations to lockout equals the programmed number of phase operations to lockout.

#### Sample application utilizing the Ground Trip Precedence feature. Table 4 and Figure 6 reference the following settings:

| Minimum Trip - Phase (Access Code 01P)          | 200 A |
|-------------------------------------------------|-------|
| Minimum Trip - Ground (Access Code 01G)         | 100 A |
| TCC1 - Phase (Access Code 02P)                  | .103  |
| TCC1 - Ground (Access Code 02G)                 | .101  |
| TCC2 - Phase (Access Code 03P)                  | .133  |
| TCC2 - Ground (Access Code 03G)                 | .135  |
| Operations on TCC1 - Phase (Access Code 04P).   | 2     |
| Operations on TCC1 - Ground (Access Code 04G)   | )1    |
| Operations to Lockout - Phase (Access Code 05P) | )4    |
| Operations to Lockout - Ground (Access Code 050 | G)2   |
|                                                 |       |

#### TABLE 4 Trip sequence to lockout for a ground fault.

| Fault Current<br>Level | Ground Trip<br>Precedence<br>ON | Ground Trip<br>Precedence<br>OFF |
|------------------------|---------------------------------|----------------------------------|
| 100 - 200 A            | 101, 135                        | 101, 135                         |
| 200 - 818 A            | 101, 103                        | 101, 103, 135, 135               |
| 818 - 1690 A           | 101, 103                        | 101, 103, 133, 133               |
| 1690A and above        | 103, 103                        | 103, 103, 133, 133               |

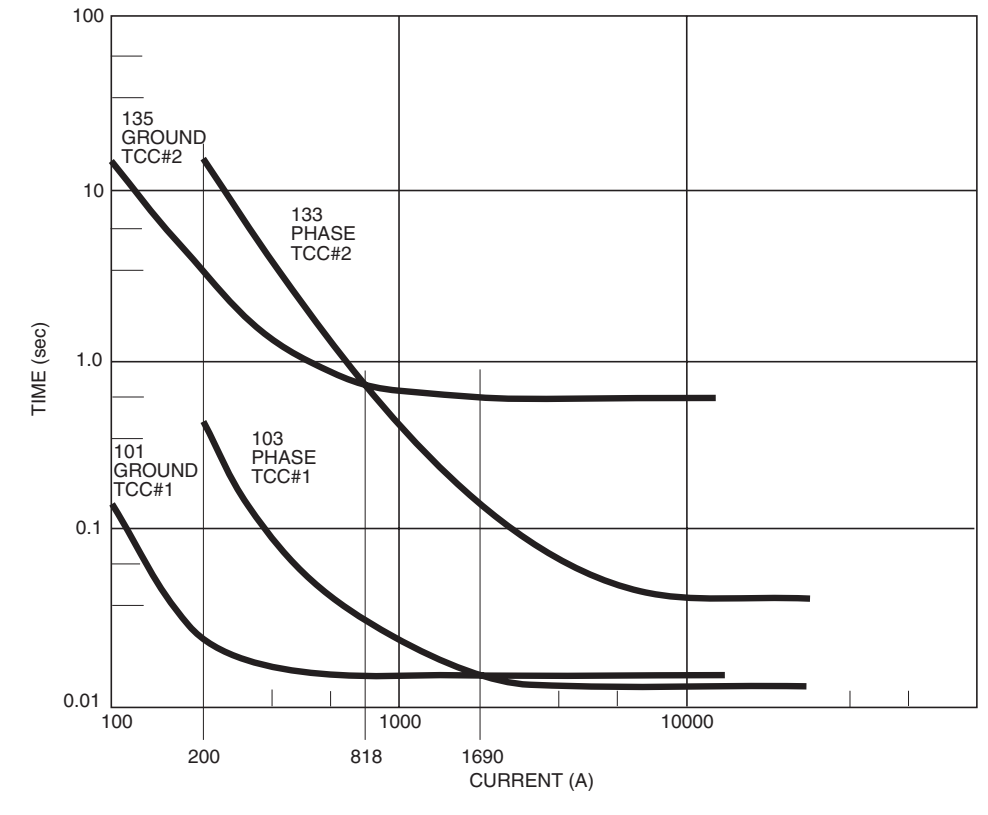

Ground Trip Precedence Feature.

Figure 6.

### Features ON/OFF (cont'd)

|                | Sec                                                             | urity                                                             |                                                                        | Limits                                                                    |                                                                                                    |                               |                                               |                     |
|----------------|-----------------------------------------------------------------|-------------------------------------------------------------------|------------------------------------------------------------------------|---------------------------------------------------------------------------|----------------------------------------------------------------------------------------------------|-------------------------------|-----------------------------------------------|---------------------|
| Access<br>Code | Write                                                           | Read                                                              | Scroll                                                                 | High                                                                      | Low                                                                                                    | Incr                          | Parameter                                     | Factory<br>Settings |
| 26             | 1                                                               | 0                                                                 | YES                                                                    |                                                                           |                                                                                                    |                               | Supervisory Via Momentary Contact<br>(ON/OFF) | OFF                 |
|                | <ul> <li>With<br/>with<br/>taine<br/>the f<br/>pulse</li> </ul> | feature O<br>a moment<br>d contact.<br>feature ON<br>ed to obtair | N, supervis<br>ary-pulse o<br>If maintain<br>I, the main<br>the approp | sory operat<br>contact inst<br>ed contacts<br>ntained cor<br>priate super | <ul> <li>Select Supervisory Via Momentary Contact<br/>using the CHANGE key.</li> <li>For Loop Scheme (LS) applications (CPU F<br/>Version 14.XX), the Supervisory via Mo<br/>Contact cannot be changed.</li> </ul> | ON/OFF<br>-irmware<br>mentary |                                               |                     |

### **Targets**

|                | Security |      | Lin    | Limits |     |      |                                                          |                     |
|----------------|----------|------|--------|--------|-----|------|----------------------------------------------------------|---------------------|
| Access<br>Code | Write    | Read | Scroll | High   | Low | Incr | Parameter                                                | Factory<br>Settings |
| 30             | Reset 0  | 0    | NO     |        |     |      | Examine Targets                                          |                     |
| 32             | Reset 0  | 0    | NO     |        |     |      | Examine Target Counter - Ground                          |                     |
| 33             | Reset 0  | 0    | NO     |        |     |      | Examine Target Counter - Phase 1-2                       |                     |
| 34             | Reset 0  | 0    | NO     |        |     |      | Examine Target Counter - Phase 3-4                       |                     |
| 35             | Reset 0  | 0    | NO     |        |     |      | Examine Target Counter - Phase 5-6                       |                     |
| 36             | Reset 0  | 0    | NO     |        |     |      | Examine Target Counter - Sensitive<br>Ground/Earth Fault |                     |
|                | <b>–</b> |      |        | ( ) (  |     |      |                                                          |                     |

- Targets indicate which phase(s)/ground was above minimum trip when tripping occurred.
- Press the TARGET key to display the faulted phase(s)/ground.
- Pressing the TARGET COUNTER key the first time displays the cumulative number of ground trip operations. Continuous scrolling with the TARGET COUNTER key advances the display to show the cumulative number of trip operations for each phase and Sensitive Ground/Earth Fault.
- When the Sensitive Ground/Earth Fault feature is ON, the Target Display is altered to distinguish between sensitive ground/earth fault trips and normal ground fault trips. The ground fault portions of the display shows an *E* for sensitive earth fault operation and *G* for normal ground fault operation.
- Reset with CLEAR key.

#### **Sequence Position**

|                | Security                        |                           |                          | Lin                 | Limits                                                                               |      |                   |                     |
|----------------|---------------------------------|---------------------------|--------------------------|---------------------|--------------------------------------------------------------------------------------|------|-------------------|---------------------|
| Access<br>Code | Write                           | Read                      | Scroll                   | High                | Low                                                                                  | Incr | Parameter         | Factory<br>Settings |
| 38             |                                 | 0                         | NO                       |                     |                                                                                      |      | Sequence Position |                     |
|                | <ul> <li>Sequing of</li> </ul>  | ence positi<br>the contro | tion is used             | d to verify p       | Accessible from the keyboard with the SELECT<br>LOWER FUNCTION and SEQUENCE POSITION |      |                   |                     |
|                | <ul> <li>Displations</li> </ul> | ays a read<br>s-to-lockou | out of the<br>it sequenc | control posit<br>e. | key.                                                                                 |      |                   |                     |

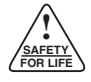

### **Operations Counter**

|                | Security                                                            |                                                           | Limits                             |                          |                                                                                                    |                       |                    |                     |
|----------------|---------------------------------------------------------------------|-----------------------------------------------------------|------------------------------------|--------------------------|----------------------------------------------------------------------------------------------------|-----------------------|--------------------|---------------------|
| Access<br>Code | Write                                                               | Read                                                      | Scroll                             | High                     | Low                                                                                                    | Incr                  | Parameter          | Factory<br>Settings |
| 39             | Reset 2                                                             | 0                                                         | NO                                 |                          |                                                                                                    |                       | Operations Counter |                     |
|                | <ul> <li>This I opera</li> <li>Acces COUN</li> <li>Reset</li> </ul> | key displ<br>tions.<br>ssible fro<br>NTER key<br>with CLE | ays the to<br>m the key<br>AR key. | tal number<br>board with | <ul> <li>Control trip operations are initiated via manuation of the pistol-grip switch on the front<br/>through automatic or supervisory operation.</li> </ul> | ual oper-<br>panel or |                    |                     |

#### **Metering**

Using standard sensing current transformers mounted within Kyle electronically controlled reclosers, current metering data is shown on the control panel LCD display, eliminating the need for separate meters and bushing current transformers.

Current metering in the Form 4C control monitors (in rms A):

- Instantaneous current values.
- · Phase demand current values integrated over a programmable time interval of 5 or 15 minutes.
- · Ground demand current values integrated over a programmable time interval of 1 or 5 minutes.
- Maximum demand current (drag-hand function) values for phase and ground.

|                | Secu                                 | urity                    |                   | Limits      |                                                                                                    |                        |                                    |                     |
|----------------|--------------------------------------|--------------------------|-------------------|-------------|----------------------------------------------------------------------------------------------------|------------------------|------------------------------------|---------------------|
| Access<br>Code | Write                                | Read                     | Scroll            | High        | Low                                                                                                    | Incr                   | Parameter                          | Factory<br>Settings |
| 40             |                                      | 0                        | NO                |             |                                                                                                    |                        | Instantaneous Current - Ground (A) |                     |
| 41             |                                      | 0                        | NO                |             |                                                                                                    |                        | Instantaneous Current - Phase 1-2  |                     |
| 42             |                                      | 0                        | NO                |             |                                                                                                    |                        | Instantaneous Current - Phase 3-4  |                     |
| 43             |                                      | 0                        | NO                |             |                                                                                                    |                        | Instantaneous Current - Phase 5-6  |                     |
|                | <ul> <li>Indication phase</li> </ul> | ates the i<br>es and gro | nstantane<br>und. | eous line c | <ul> <li>After interrogating any of these four acces<br/>use the CURRENT METERING key to screen</li> </ul> | s codes,<br>oll to the |                                    |                     |

other current parameters.

|                | Security                        |            | Limits    |               |            |       |                            |                     |
|----------------|---------------------------------|------------|-----------|---------------|------------|-------|----------------------------|---------------------|
| Access<br>Code | Write                           | Read       | Scroll    | High          | Low        | Incr  | Parameter                  | Factory<br>Settings |
| 44             |                                 | 0          | NO        |               |            |       | Demand Current- Ground (A) |                     |
| 45             |                                 | 0          | NO        |               |            |       | Demand Current- Phase 1-2  |                     |
| 46             |                                 | 0          | NO        |               |            |       | Demand Current- Phase 3-4  |                     |
| 47             |                                 | 0          | NO        |               |            |       | Demand Current- Phase 5-6  |                     |
|                | <ul> <li>Indic grour</li> </ul> | ates the c | lemand cu | urrents for a | all phases | s and |                            |                     |

|                | Secu                                 | urity             |           | Limits     |               |       |                                    |                     |
|----------------|--------------------------------------|-------------------|-----------|------------|---------------|-------|------------------------------------|---------------------|
| Access<br>Code | Write                                | Read              | Scroll    | High       | Low           | Incr  | Parameter                          | Factory<br>Settings |
| 48             | Reset 0                              | 0                 | NO        |            |               |       | Maximum Demand Current - Gnd (A)   |                     |
| 49             | Reset 0                              | 0                 | NO        |            |               |       | Maximum Demand Current - Phase 1-2 |                     |
| 50             | Reset 0                              | 0                 | NO        |            |               |       | Maximum Demand Current - Phase 3-4 |                     |
| 51             | Reset 0                              | 0                 | NO        |            |               |       | Maximum Demand Current - Phase 5-6 |                     |
|                | <ul> <li>Indica<br/>and g</li> </ul> | tes the marround. | aximum de | mand curre | nt for all pl | nases | Reset with CLEAR key.              |                     |

|                | Sec                                            | curity                               |                                      | Limits                         |           |                 |                                                          |                     |
|----------------|------------------------------------------------|--------------------------------------|--------------------------------------|--------------------------------|-----------|-----------------|----------------------------------------------------------|---------------------|
| Access<br>Code | Write                                          | Read                                 | Scroll                               | High                           | Low       | Incr            | Parameter                                                | Factory<br>Settings |
| 57             | 1                                              | 0                                    | NO                                   | 15                             | 5         |                 | Select Integration Interval - Phase<br>(5 or 15 minutes) | 5                   |
| 57             | 1                                              | 0                                    | NO                                   | 5                              | 1         |                 | Select Integration Interval - Ground (1 or 5 minutes)    | 1                   |
|                | <ul> <li>Chai</li> <li>Use<br/>grou</li> </ul> | nges integr<br>PHASE/<br>nd integrat | ation time<br>GROUND<br>ion interval | value of de<br>key to se<br>s. | mand mete | ering.<br>se or | Select Integration Interval using the CHANC              | ≩E key.             |

### **Status Codes**

|                | Secu                                 | urity                    |                           | Limits            |       |                                                                                                    |                           |                     |
|----------------|--------------------------------------|--------------------------|---------------------------|-------------------|-------|----------------------------------------------------------------------------------------------------|---------------------------|---------------------|
| Access<br>Code | Write                                | Read                     | Scroll                    | High              | Low   | Incr                                                                                                    | Parameter                 | Factory<br>Settings |
| 63             |                                      | 0                        | NO                        |                   |       |                                                                                                    | Hot Line Tag (HLT) Status |                     |
|                | <ul> <li>Applic<br/>8.XX,</li> </ul> | cable to co<br>9.XX, and | ontrols wit<br>I 10.XX on | h CPU Firn<br>ly. | sions | <ul> <li>Hot Line Tag is selected either by the fro<br/>HOT LINE TAG switch or from supervisory c</li> </ul> | ont panel<br>ontrol.      |                     |
|                | <ul> <li>Indica</li> </ul>           | tes ON or                | OFF statu                 | is of Hot Lin     |       |                                                                                                    |                           |                     |

Factory

Settings

\_\_

Security Limits Access Write Code Read Scroll High Parameter Low Incr 0 NO 64 \_\_ \_\_ \_\_ --**Switch Mode Status** • Applicable to controls with CPU Firmware 8.XX, RECLOSER MODE position, the switch mode is OFF. 11.XX, and 12.XX only. • Switch Mode is selected by the front panel RECLOSER MODE/SWITCH MODE switch or from Indicates the ON or OFF status of the Switch Mode • feature. When the front panel switch is in the supervisory control.

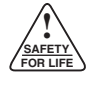

## Status Codes (cont'd)

|                | Secu                                                                                                    | urity |        | Lin  | nits |      |                                  |                     |  |  |  |  |
|----------------|----------------------------------------------------------------------------------------------------|-------|--------|------|------|------|----------------------------------|---------------------|--|--|--|--|
| Access<br>Code | Write                                                                                                    | Read  | Scroll | High | Low  | Incr | Parameter                        | Factory<br>Settings |  |  |  |  |
| 65             | Reset 0                                                                                                    | 0     | NO     |      |      |      | Accessory Status Codes           |                     |  |  |  |  |
|                |                                                                                                    |       |        |      |      |      | 1 - High Current Lockout         |                     |  |  |  |  |
|                |                                                                                                    |       |        |      |      |      | 2 - Remote Trip and Lockout      |                     |  |  |  |  |
|                |                                                                                                    |       |        |      |      |      | 3 - Supervisory Trip and Lockout |                     |  |  |  |  |
|                | <ul> <li>Identifies the specific operation as indicated by the<br/>Accessory Operation LCD indicator on the control<br/>panel.</li> <li>Reset with CLEAR key.</li> </ul> |       |        |      |      |      |                                  |                     |  |  |  |  |

|                | Secu                                 | ırity     |           | Limits       |                                                                                                    |                      |                               |                     |
|----------------|--------------------------------------|-----------|-----------|--------------|----------------------------------------------------------------------------------------------------|----------------------|-------------------------------|---------------------|
| Access<br>Code | Write                                | Read      | Scroll    | High         | Low                                                                                                    | Incr                 | Parameter                     | Factory<br>Settings |
| 67             |                                      | 0         | NO        |              |                                                                                                    |                      | Alternate Minimum Trip Status |                     |
|                | <ul> <li>Indica<br/>Trip.</li> </ul> | ites ON o | r OFF sta | tus of Alter | <ul> <li>Alternate Minimum Trip is selected either by<br/>panel ALTERNATE MINIMUM TRIP switch<br/>supervisory control.</li> </ul> | the front<br>or from |                               |                     |

|                | Secu                                                | ırity                                   |                                         | Limits                               |      |                                                                                                    |                     |                     |
|----------------|-----------------------------------------------------|-----------------------------------------|-----------------------------------------|--------------------------------------|------|----------------------------------------------------------------------------------------------------|---------------------|---------------------|
| Access<br>Code | Write                                               | Read                                    | Scroll                                  | High                                 | Low  | Incr                                                                                                    | Parameter           | Factory<br>Settings |
| 68             |                                                     | 0                                       | NO                                      |                                      |      |                                                                                                    | Trip On TCC2 Status |                     |
|                | <ul> <li>Appic<br/>10.XX</li> <li>Indica</li> </ul> | able to co<br>(, 11.XX, a<br>tes the ON | ontrols with<br>nd 13.XX o<br>Nor OFF s | n CPU Firm<br>only.<br>tatus of Trip | ions | <ul> <li>Trip On TCC2 is selected either by the fro<br/>TRIP ON TCC2 switch or from supervisory c</li> </ul> | nt panel<br>ontrol. |                     |

### **Malfunction Code**

|                | Secu                                                                                                    | urity |        | Lin  | nits |      |                                                                                                    |                     |  |  |  |
|----------------|----------------------------------------------------------------------------------------------------|-------|--------|------|------|------|----------------------------------------------------------------------------------------------------|---------------------|--|--|--|
| Access<br>Code | Write                                                                                                    | Read  | Scroll | High | Low  | Incr | Parameter                                                                                                    | Factory<br>Settings |  |  |  |
| 66             | Reset 0                                                                                                    | 0     | NO     |      |      |      | Malfunction Status                                                                                                    |                     |  |  |  |
|                |                                                                                                    |       |        |      |      |      | <ol> <li>Failure to close from a supervisory<br/>signal</li> <li>Low or high battery voltage</li> <li>Power down in less than 48 hours on<br/>battery power</li> <li>Failed to close from the manual con-<br/>trol switch</li> <li>Internal diagnostic alarm</li> </ol> |                     |  |  |  |
|                | <ul> <li>Identifies the specific malfunction as indicated by the<br/>Malfunction LCD indicator on the control panel.</li> <li>Reset with CLEAR key.</li> </ul> |       |        |      |      |      |                                                                                                    |                     |  |  |  |

#### **TCC Group**

|                | Seci  | urity      |               | Lin          | nits |                                         |           |                     |
|----------------|-------|------------|---------------|--------------|------|-----------------------------------------|-----------|---------------------|
| Access<br>Code | Write | Read       | Scroll        | High         | Low  | Incr                                    | Parameter | Factory<br>Settings |
| 70             | 1     | 0          | NO            | 4            | 1    | 1                                       | TCC Group | 1                   |
|                | Selec | ts any one | e of four tin | ne-current-o | os.  | keyboard-accessible timing groups. Each | timing    |                     |

- · TCC's in only one timing group are available for programming at a time.
- Select TCC group using the CHANGE key.
- Display will shut off after a TCC group change.

The table below lists the TCC's for the Form 4C control and provides a cross-reference to the Form 3A control equivalents. The curves are arranged in four group contains a selection of 21 TCC's.

Curves 200, 201, and 202 in timing group 4 match IEC curves normally described as inverse, very inverse, and extremely inverse, respectively. Time-current curves can also be selected and programmed via the data port or remotely through the digital communications accessory.

#### TABLE 5 **Time–Current Curve Groups**

|     | Forı<br>Timing | n 4C<br>Group† |     | Forn<br>Time–Curre | n 3A<br>ent Curves |
|-----|----------------|----------------|-----|--------------------|--------------------|
|     |                |                |     | Ground             | Phase              |
| 1   | 2              | 3              | 4   | MEA216             | MEA217             |
| 101 | 101            | 101            | 101 |                    | A                  |
| 102 | 102            | 102            | 102 | 1                  |                    |
| 111 | 111            | 111            | 111 | 8*                 |                    |
| 135 | 135            | 135            | 135 | 2                  |                    |
| 105 | 105            | 105            | 105 |                    | R                  |
| 117 | 117            | 117            | 117 |                    | В                  |
| 133 | 133            | 133            | 133 |                    | С                  |
| 140 | 140            | 140            | 140 | 3                  |                    |
| 116 | 116            | 116            | 116 |                    | D                  |
| 132 | 132            | 132            | 132 |                    | E                  |
| 104 | 104            | 104            | 104 |                    | N                  |
| 142 |                |                |     | 13                 |                    |
| 162 |                |                |     |                    | К                  |
| 165 |                |                |     | к                  |                    |
| 106 | 106            | 106            | 106 | 4                  |                    |
| 141 |                |                | 141 | 11                 |                    |
| 131 |                |                | 131 | 9                  |                    |
| 114 |                |                | 114 | 5                  |                    |
| 136 |                |                | 136 | 6                  |                    |
| 119 |                |                | 119 | 14                 |                    |
|     |                |                |     |                    |                    |

|     | Fori<br>Timing | m 4C<br>Group† |     | Form<br>Time–Curre | 3A<br>nt Curves |
|-----|----------------|----------------|-----|--------------------|-----------------|
|     |                |                |     | Ground             | Phase           |
| 1   | 2              | 3              | 4   | MEA216             | MEA217          |
| 138 | 138            |                | 138 |                    | w               |
|     | 164            |                |     |                    | J               |
|     | 118            |                |     |                    | М               |
|     | 113            |                |     | 8                  |                 |
|     | 161            |                |     |                    | Т               |
|     | 152            |                |     | 7                  |                 |
|     | 163            |                |     |                    | F               |
|     | 112            |                |     | 15                 |                 |
|     | 107            |                |     |                    | L               |
|     |                | 103            |     | 17                 |                 |
|     |                | 115            |     |                    | Р               |
|     |                | 121            |     |                    | G               |
|     |                | 122            |     |                    | Н               |
|     |                | 151            |     | 18                 |                 |
|     |                | 139            |     | 16                 |                 |
|     |                | 137            |     |                    | V               |
|     |                | 134            |     |                    | Z               |
|     |                | 120            |     |                    | Y               |
|     |                |                | 200 |                    |                 |
|     |                |                | 201 |                    |                 |
|     |                |                | 202 |                    |                 |

**†** All curves in groups are interchangeable for phase and ground.

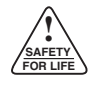

## **Line Frequency**

|                | Sec                                                                                                    | urity |        | Lin  | nits |      |                |                     |  |  |
|----------------|----------------------------------------------------------------------------------------------------|-------|--------|------|------|------|----------------|---------------------|--|--|
| Access<br>Code | Write                                                                                                   | Read  | Scroll | High | Low  | Incr | Parameter      | Factory<br>Settings |  |  |
| 71             | 3                                                                                                    | 0     | NO     | 60   | 50   |      | Line Frequency | 60                  |  |  |
|                | Change the operating frequency from 50 to 60 Hz     Select Line Frequency (50/60) using the CHANGE key. |       |        |      |      |      |                |                     |  |  |

## Firmware Version / Control Identification

|                | Secu                                       | urity                                                       |                                                          | Lin                                                     | nits                                                                                                    |                                                                                         |           |                     |
|----------------|--------------------------------------------|-------------------------------------------------------------|----------------------------------------------------------|---------------------------------------------------------|----------------------------------------------------------------------------------------------------|-----------------------------------------------------------------------------------------|-----------|---------------------|
| Access<br>Code | Write                                      | Read                                                        | Scroll                                                   | High                                                    | Low                                                                                                    | Incr                                                                                    | Parameter | Factory<br>Settings |
| 72             |                                            | 0                                                           | NO                                                       |                                                         |                                                                                                    | CPU Firmware Version                                                                    | Y.XX*     |                     |
|                | * Y repr<br>.XX re<br>EXAN<br>Y.14<br>Y.15 | resents the<br>epresents<br>IPLE:<br>represent<br>represent | e version o<br>the protoco<br>ts CPU firn<br>ts CPU firn | f the CPU f<br>ol used.<br>nware with I<br>nware with I | <ul> <li>Firmware Version</li> <li>8.XX includes Hot Line Tag (HLT) and Switch</li> <li>9.XX includes HLT and Sensitive Ground Fau</li> <li>10.XX includes HLT and Trip on TCC2 (TCC2)</li> <li>11.XX includes Switch Mode and TCC2</li> <li>12.XX includes Switch Mode and SGF</li> <li>13.XX includes SGF and TCC2</li> </ul> | Mode<br>ılt (SGF)                                                                       |           |                     |
|                | IMPOR<br>CPU an<br>must be                 | TANT: The Dist                                              | ne version<br>play firmv                                 | n number<br>vare (Acce                                  | :he<br>78)                                                                                                    | <ul><li><b>14.XX</b> Form 4C/LS Control</li><li><b>15.XX</b> Standard Form 4C</li></ul> |           |                     |

|                | Sec                                                      | urity                                                   |                                          | Lin                                          | nits                                                                                                    |                               |                               |                     |
|----------------|----------------------------------------------------------|---------------------------------------------------------|------------------------------------------|----------------------------------------------|----------------------------------------------------------------------------------------------------|-------------------------------|-------------------------------|---------------------|
| Access<br>Code | Write                                                    | Read                                                    | Scroll                                   | High                                         | Low                                                                                                    | Incr                          | Parameter                     | Factory<br>Settings |
| 76             | 2                                                        | 0                                                       | NO                                       | 9999                                         | 0                                                                                                    |                               | Control Identification Number | #                   |
|                | <ul><li># Factor serial</li><li>If the be keep</li></ul> | ory setting<br>I number.<br>identificat<br>ept of the o | is the las<br>ion numbe<br>riginal seria | t four digits<br>r is changed<br>I number of | serial number is required for any authorized<br>or repair work. The complete serial number<br>on the nameplate located on the control cab | d service<br>appears<br>inet. |                               |                     |

## Firmware Version / Control Identification (cont'd)

|                                                                | Secu  | curity I |        | Lin  | Limits |      |                              |                     |
|----------------------------------------------------------------|-------|----------|--------|------|--------|------|------------------------------|---------------------|
| Access<br>Code                                                 | Write | Read     | Scroll | High | Low    | Incr | Parameter                    | Factory<br>Settings |
| 77                                                             |       | 0        | NO     |      |        |      | CPU Firmware Revision Number |                     |
| Identifies the CPU firmware revision program into the control. |       |          |        |      |        |      |                              |                     |

|                | Sec                                                                                                    | urity                                                                          |                                                           | Lin                                                    | nits                                      |                       |                                                                                                    |                     |
|----------------|----------------------------------------------------------------------------------------------------|--------------------------------------------------------------------------------|-----------------------------------------------------------|--------------------------------------------------------|-------------------------------------------|-----------------------|----------------------------------------------------------------------------------------------------|---------------------|
| Access<br>Code | Write                                                                                                   | Read                                                                           | Scroll                                                    | High                                                   | Low                                       | Incr                  | Parameter                                                                                                    | Factory<br>Settings |
| 78             |                                                                                                    | 0                                                                              | NO                                                        |                                                        |                                           |                       | Display Board Firmware Version                                                                                | Z.XX                |
|                | <ul> <li>Z rep<br/>.XX r</li> <li>EXAN</li> <li>Z.14</li> <li>col</li> <li>z.15</li> <li>col</li> </ul> | resents th<br>epresents<br>MPLE:<br>4 represer<br>2200.<br>5 represer<br>2179. | e latest ver<br>the protoco<br>nts display<br>nts display | rsion of the<br>ol used.<br>board firmv<br>board firmv | display boa<br>vare with P<br>vare with P | rd.<br>roto-<br>roto- | <b>IMPORTANT:</b> The version number suffix<br>CPU (Access Code 72) and the Display fin<br>must be identical. | of the<br>mware     |

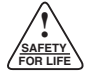

### **Close / Retry**

The Close/Retry feature is used to interrupt the closing signal to the recloser when closing power is lost.

If the recloser has not responded with a close operation, the control will turn off the reclose signal and go into the close/retry mode. The number of attempts is programmable from 1 to 5000 in increments of 1 via Access Code 79. In this mode, a close signal is initiated every 15 to 60 seconds via Access Code 74 for a duration of 100 cycles as long as the control is energized. If and when the recloser closes, it will continue to follow the programmed sequence of operations to lockout.

If the control is completely de-energized (no ac or dc power) while in the close/retry mode, it does not remember that it is in the close/retry mode upon re-energization. When the control is re-energized, it goes to the same state as the recloser. If the recloser is open, the control goes to lockout.

When the control and recloser are locked-out and the operator attempts to close the recloser either with the Manual Control Switch or via Supervisory Close, and the recloser closing power is not available, the control

close the recloser before the control locks out.

makes one attempt to close the recloser and then locks open. The control does not go into the close/retry mode. The front panel Malfunction LCD indicator is displayed. Access Code 66 can be interrogated to determine the malfunction.

The Close/Retry feature is only activated during reclose attempts after a trip operation. If closing power is lost after a trip operation, preventing a reclose operation, the control goes into the close/retry mode.

Operating the manual control switch to the trip position takes the control out of the close/retry mode and locks out the control. Operating the manual control switch while in the Close/Retry cycle will initiate a lockout command to the recloser.

With Close/Retry, the Block-of-Close feature is not required to provide device protection during low-voltage or loss-of-voltage conditions.

If closing power is not restored before the number of close/retry attempts (programmed through Access Code 79) is depleted, the control will lock out.

|                | Sec            | urity                     |                           | Lin          | nits                       |             |                            |                     |
|----------------|----------------|---------------------------|---------------------------|--------------|----------------------------|-------------|----------------------------|---------------------|
| Access<br>Code | Write          | Read                      | Scroll                    | High         | Low                        | Incr        | Parameter                  | Factory<br>Settings |
| 74             | 2              | 0                         | NO                        | 60           | 15                         | 1           | Close Retry Time (seconds) | 60                  |
|                | Set t     from | he interval<br>15 to 60 s | of time be<br>econds in i | tween closen | e-retry atte<br>of 1 secon | empts<br>d. |                            | '                   |

|                | Seci                                                                                                    | urity                     |                          | Lin                | nits         |        |                                        |                     |
|----------------|----------------------------------------------------------------------------------------------------|---------------------------|--------------------------|--------------------|--------------|--------|----------------------------------------|---------------------|
| Access<br>Code | Write                                                                                                    | Read                      | Scroll                   | High               | Low          | Incr   | Parameter                              | Factory<br>Settings |
| 79             | 2                                                                                                    | 0                         | NO                       | 5000               | 1            | 1      | Number of Close Retry Attempts         | 10*                 |
|                | * Facto<br>numb                                                                                                    | ory setting<br>pers 21425 | of 10 atter<br>0 and abo | npts on con<br>ve. | trols with s | serial | • Up to 5000 attempts can be selected. |                     |
|                | <ul> <li>Set the set of the set of the s</li></ul> | ne number                 | of attemp                | ots the cont       | rol will mal | ke to  |                                        |                     |

## **Digital Communications**

Codes 81 through 86 establish control communication parameters for digital communications. The values vary based on the system application.

|                | Sec                                        | urity                                    |                                     | Lir           | nits                   |      |                                                                                                    |                     |
|----------------|--------------------------------------------|------------------------------------------|-------------------------------------|---------------|------------------------|------|----------------------------------------------------------------------------------------------------|---------------------|
| Access<br>Code | Write                                      | Read                                     | Scroll                              | High          | Low                    | Incr | Parameter                                                                                                    | Factory<br>Settings |
| 80             | 0                                          | 0                                        | NO                                  | 4             | 1                      | 1    | Data Reader Port Baud Rate                                                                                                    | 4                   |
|                |                                            |                                          |                                     |               |                        |      | 1 = 300<br>2 = 1200<br>3 = 2400<br>4 = 4800*                                                                                           |                     |
|                | <ul><li>Baud that c</li><li>Show</li></ul> | rate is the<br>an be trans<br>s the baud | e number<br>sferred.<br>rate of the | of bits per s | second of<br>der Port. | data | <ul> <li>Baud rates are selectable through the keybox</li> <li>Baud rate must be at 4 to communicate hand-held Data Reader.</li> </ul> | oard.<br>with the   |

|                | Sec                                                             | urity                                                            |                                                    | Lin                                        | nits                                   |               |                                                                                                    |                                          |
|----------------|-----------------------------------------------------------------|------------------------------------------------------------------|----------------------------------------------------|--------------------------------------------|----------------------------------------|---------------|----------------------------------------------------------------------------------------------------|------------------------------------------|
| Access<br>Code | Write                                                           | Read                                                             | Scroll                                             | High                                       | Low                                    | Incr          | Parameter                                                                                                    | Factory<br>Settings                      |
| 81             | 0                                                               | 0                                                                | NO                                                 | 6                                          | 1                                      | 1             | Real-Time Digital Communications Port<br>Baud Rate<br>1 = 300<br>2 = 1200<br>3 = 2400<br>4 = 4800<br>5 = 9600<br>6 = 19200                                                                                     | 2                                        |
|                | <ul> <li>Show nicati</li> <li>The baud</li> <li>Baud</li> </ul> | is the bau<br>ons port.<br>baud rate<br>rate of the<br>rates are | d rate of th<br>code (1-6<br>system.<br>selectable | ne real-time<br>3) must cor<br>through the | digital cor<br>respond to<br>keyboard. | nmu-<br>o the | <ul> <li>Transmit speed always equals receive speed</li> <li>Changes to the baud rate require re-energy control by first disconnecting the battery power, followed by energizing the ac power tery.</li> </ul> | d.<br>Jizing the<br>/ and ac<br>and bat- |

|                | Sec   | urity |        | Lin  | nits |      |                                                   |                     |
|----------------|-------|-------|--------|------|------|------|---------------------------------------------------|---------------------|
| Access<br>Code | Write | Read  | Scroll | High | Low  | Incr | Parameter                                         | Factory<br>Settings |
| 82             | 0     | 0     | NO     | 200  | 0    | 1    | Control Communications Address<br>Protocol (2200) | 1                   |
| 82             | 0     | 0     | NO     | 2046 | 0    | 1    | Control Communications Address<br>Protocol (2179) | 1                   |

on each party line, and provisions are also made for broadcasting messages to all controls simultaneously. Refer to *Reference Information R280-90-9* and *R280-90-10* for more information on Protocol 2200.  Protocol 2179 permits unique address on each party line, and provisions are also made for broadcasting messages to all controls simultaneously. Refer to *Reference Information R280-90-11* and *R280-90-12* for more information on Protocol 2179.

## Digital Communications (cont'd)

|                | Sec   | urity |        | Lir  | nits |      |                                                                                                    |                     |
|----------------|-------|-------|--------|------|------|------|----------------------------------------------------------------------------------------------------|---------------------|
| Access<br>Code | Write | Read  | Scroll | High | Low  | Incr | Parameter                                                                                                    | Factory<br>Settings |
| 83             | 0     | 0     | NO     | 2    | 0    | 1    | Real-Time Digital Communications<br>Port Handshake (Transmit Disable Delay)<br>Mode Code<br>0 = None<br>1 = Not Applicable<br>2 = Modem Control (50 mS OFF)<br>3 = Modem Control (0 mS OFF) | 2                   |
|                |       |       |        |      |      |      | 4 = Modem Control (10 mS OFF)                                                                                                    |                     |

- The transmit/receive handshaking method allows adaptability of different types of communication system interfaces with the Form 4C control. When using modes 2 through 4, the handshake out signal is used as the transmit enable. The handshaking input signal is ignored.
- Code 83 and Code 85 affect the bandwidth and efficiency of the communication system. Adjusting Codes 83 through 85 to the minimum operable delays, maximizes the efficiency of the communication system.
- **Mode 0:** No handshaking signals. This mode is used for direct connection between the Form 4C and a personal computer. It may also be used with an RTU for point-to-point applications.
- Mode 1: Not applicable. Used for internal purposes only.

Mode 2: Transmit Enable with 50 millisecond transmit disable delay. This is applicable to the three available interface cards: fiber optic, user-powered EIA-232, and 202T modem interface. Mode 2 is used where a transmit enable (push-to-talk) is required as part of the handshaking.

Applications include using the transmit enable to key a radio along with using a fiber-optic ring. Transmit enable is required for control of the fiber-optic ring.

- **Mode 3:** Transmit Enable with 0 millisecond transmit disable delay. This application is identical to Mode 2 without transmit disable delay. Mode 3 is used for fiber optic applications where radio squelching is not a concern.
- **Mode 4:** Transmit Enable with 10 millisecond transmit disable delay. This application is identical to Mode 2 but with a 10 millisecond transmit disable delay. Depending on the communication equipment, a 10 millisecond transmit disable is adequate compared to 50 milliseconds in Mode 2 and results in a shorter bandwidth and improved efficiency.

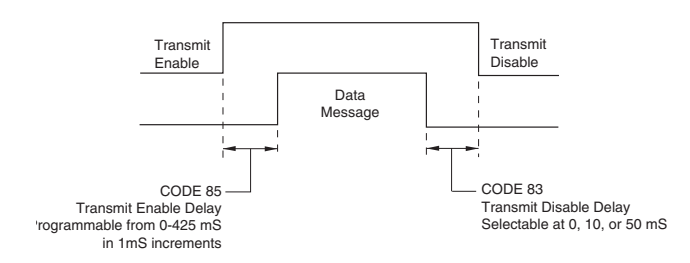

#### Figure 7.

Data transmission from the Form 4C control to the communication system for handshaking applications.

# TABLE 6Handshaking and Transmit Disable DelaySummary applicable to Access Code 83

| Access Code 83<br>Handshake Mode | Handshaking    | Transmit<br>Disable Delay |
|----------------------------------|----------------|---------------------------|
| 0                                | No             | Not Applicable            |
| 1                                | Not Applicable | Not Applicable            |
| 2                                | Yes            | 50 mS                     |
| 3                                | Yes            | 0 mS                      |
| 4                                | Yes            | 10 ms                     |

|                | Sec                                                                                                    | urity                                                                                                    |                                                                                                    | Lim                                                                                                    | nits                                                                                                    |                                                                                                    |                                                                                                    |                                                  |
|----------------|----------------------------------------------------------------------------------------------------|----------------------------------------------------------------------------------------------------|----------------------------------------------------------------------------------------------------|----------------------------------------------------------------------------------------------------|----------------------------------------------------------------------------------------------------|----------------------------------------------------------------------------------------------------|----------------------------------------------------------------------------------------------------|--------------------------------------------------|
| Access<br>Code | Write                                                                                                    | Read                                                                                                    | Scroll                                                                                                    | High                                                                                                    | Low                                                                                                    | Incr                                                                                                    | Parameter                                                                                                    | Factory<br>Settings                              |
| 84             | 0                                                                                                    | 0                                                                                                    | NO                                                                                                    | 10                                                                                                    | 0                                                                                                    | 1                                                                                                    | Number of Line Sync Characters                                                                                                    | 1                                                |
|                | <ul> <li>Defin<br/>assur<br/>sync<br/>mess<br/>broa<br/>"hear<br/>receiv<br/>trol d<br/>ignor<br/>A per<br/>is ina<br/>sage.<br/>od. T<br/>next<br/>new r<br/>The v<br/>chara<br/>tive t<br/>contru<br/>taking<br/>bits in</li> </ul> | es the perme the sta<br>is used to<br>sage. Wh<br>dcast cor<br>s' message<br>ved data li<br>etermines<br>es the remi<br>iod of time<br>active, def<br>. This inact<br>the contro<br>byte receive<br>message.<br>value prog<br>acters that<br>o be consi<br>ol determi<br>g into accont<br>the chara | riod of time<br>art of a req<br>o determine<br>en used of<br>mmunicati<br>ges for devi<br>ne. By read<br>if the mess<br>aining byte<br>a, during wh<br>ines the e<br>tive time is<br>of is now s<br>yed is cons<br>the receive<br>idered the<br>nes the ac<br>ount baud<br>acter. | the receiv<br>yuest messa<br>the start<br>on a ring-con<br>on system<br>ces at othe<br>ding the add<br>sage is inter<br>es if it is not.<br>hich the recond<br>of the p<br>s the dead-<br>synchronize<br>sidered the<br>the equival<br>re line mus<br>the and of a r | e must idla<br>age. Dead-<br>of the requised<br>configured<br>a, the con<br>r nodes on<br>dress, the con<br>dress, the con<br>dress, the con<br>dress, the con<br>dress, the con<br>dress, the con<br>dress of the<br>beginning of<br>the remain in<br>message.<br>elay interna<br>he numbe | e to<br>line<br>Jest<br>I or<br>trol<br>the<br>con-<br>and<br>line<br>hes-<br>beri-<br>the<br>of a<br>er of<br>ac-<br>The<br>ally,<br>r of | <ul> <li>For example:<br/>Baud = 4800<br/>Dead-line sync character = 5 characters<br/>Dead time = 5 characters x <sup>10 bits</sup>/<sub>character</sub>*= 4<br/>50 bits ÷ <sup>4800 bits</sup>/<sub>second</sub> = 10.4 mS dead-line</li> <li><sup>*</sup> <sup>10 bits</sup>/<sub>character</sub> applies to Protocol 2179,<br/>bits, 1 start bit, 1 stop bit.</li> <li><sup>11 bits</sup>/<sub>character</sub> applies to protocol 2200, 8 da<br/>1 start bit, 1 stop bit, 1 parity bit.<br/>See Figures 8 and 9.</li> </ul> | 50 bits<br>e sync<br>time<br>8 data<br>ata bits, |
|                | Dead-Line 9                                                                                                    | Svnc Time -                                                                                                    |                                                                                                    |                                                                                                    |                                                                                                    |                                                                                                    | Dead-Line Svnc Time                                                                                                    |                                                  |

## **Digital Communications (cont'd)**

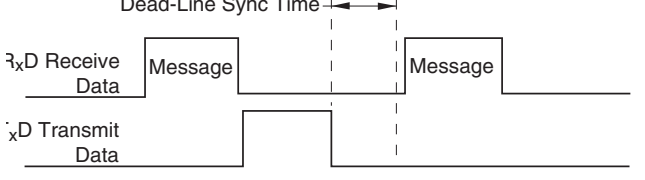

#### Figure 8.

Message received at Form 4C control; message is for the Form 4C control.

xD Receive Data Message Message

#### Figure 9.

Message received at Form 4C control; message is not for the Form 4C control.

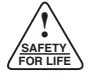

### **Digital Communications (cont'd)**

|                | Sec                                                                       | urity                                                                |                                                                  | Lin                                                         | nits                                                    |                                   |                                                                                                    |                                             |
|----------------|---------------------------------------------------------------------------|----------------------------------------------------------------------|------------------------------------------------------------------|-------------------------------------------------------------|---------------------------------------------------------|-----------------------------------|----------------------------------------------------------------------------------------------------|---------------------------------------------|
| Access<br>Code | Write                                                                     | Read                                                                 | Scroll                                                           | High                                                        | Low                                                     | Incr                              | Parameter                                                                                                    | Factory<br>Settings                         |
| 85             | 0                                                                         | 0                                                                    | NO                                                               | 425                                                         | 0                                                       | 1                                 | Communications Port Transmit<br>Enable Delay (mS)                                                                                                    | 50                                          |
|                | <ul> <li>Defining sent</li> <li>mission</li> <li>of the actual</li> </ul> | tes the del<br>by the Fo<br>ion of the r<br>e transmit<br>ally sent. | ay after the<br>rm 4C cor<br>nessage. <sup>-</sup><br>ter hardwa | e Transmit I<br>htrol and be<br>This allows<br>are before t | Enable sigr<br>efore the tr<br>for stabiliz<br>he messa | nal is<br>rans-<br>ation<br>ge is | <ul> <li>The value entered specifies the number of<br/>onds that elapse before transmission begins<br/>modem interface is used, a delay of 50 millis<br/>recommended. See Figure 7 under access C</li> </ul> | millisec-<br>When a<br>econds is<br>ode 83. |

|                | Secu   | ırity      |           | Lim      | nits     |      |                                                                       |                     |
|----------------|--------|------------|-----------|----------|----------|------|-----------------------------------------------------------------------|---------------------|
| Access<br>Code | Write  | Read       | Scroll    | High     | Low      | Incr | Parameter                                                             | Factory<br>Settings |
| 86             | 0      | 0          | NO        |          |          |      | Auto Time-Tagged Reset (ON/OFF)<br>(communications port buffer clear) | ON                  |
|                | Select | t Auto Tim | ne-Tagged | Reset ON | or OFF u | sing | Reset via SCADA enabled if                                            |                     |

- Select Auto Time-Tagged Reset ON of OFP using the CHANGE key.
   ON position reports only data that accurred since the
- ON position reports only data that occurred since the last time the event recorder or load profile was polled.
- OFF position reports the entire content of the event recorder and load profile regardless of the data previously downloaded.
- This change affects Protocol 2179 only through the communication serial port. This has no effect on the time-tagged buffers addressed by the front panel, via Code 161 (scroll) or via the Data Port (DB9).
- 1) At least one event previously logged with Code 86 off,

#### AND

- 2) Code 86 is now one,
- AND
  - a) The Supervisory Switch is ON AND/OR
    - b) Code 77 is CPU Firmware Revision number is 14 or higher.

## **Security Codes**

|                                                                                                    | Sec   | urity |        | Limits |     |      |                         |                     |
|----------------------------------------------------------------------------------------------------|-------|-------|--------|--------|-----|------|-------------------------|---------------------|
| Access<br>Code                                                                                                    | Write | Read  | Scroll | High   | Low | Incr | Parameter               | Factory<br>Settings |
| 90                                                                                                    | 3     | 3     | NO     | 9999   | 0   | 1    | Level 1 Security Access | 1111                |
| Level 1 permits modifications of standard operating<br>parameters (those addressable on the keyboard)<br>and most feature parameters. |       |       |        |        |     |      |                         |                     |

|                | Sec    | curity       | rity Limits |              |                                                                                               |                      |                         |                     |
|----------------|--------|--------------|-------------|--------------|-----------------------------------------------------------------------------------------------|----------------------|-------------------------|---------------------|
| Access<br>Code | Write  | Read         | Scroll      | High         | Low                                                                                           | Incr                 | Parameter               | Factory<br>Settings |
| 91             | 3      | 3            | NO          | 9999         | 0                                                                                             | 1                    | Level 2 Security Access | 2222                |
|                | • Leve | el 2 permits | modificati  | ons of speci | <b>IMPORTANT:</b> Level 2 must only be ble to personnel completely familian special features. | accessi-<br>with the |                         |                     |

|                | Secu                                                 | urity                             |                            | Lin                       | nits                                                                                                |                  |                         |                     |
|----------------|------------------------------------------------------|-----------------------------------|----------------------------|---------------------------|----------------------------------------------------------------------------------------------------|------------------|-------------------------|---------------------|
| Access<br>Code | Write                                                | Read                              | Scroll                     | High                      | Low                                                                                                 | Incr             | Parameter               | Factory<br>Settings |
| 92             | 3                                                    | 3                                 | NO                         | 9999                      | 0                                                                                                   | 1                | Level 3 Security Access | 3333                |
|                | <ul> <li>Level<br/>1, 2, a</li> <li>Level</li> </ul> | 3 permits<br>and 3.<br>3 allows a | e permits c<br>access to s | hanges of<br>pecial opera | <b>IMPORTANT:</b> Level 3 must only be ac ble to personnel completely familiar wi special features. | cessi-<br>th the |                         |                     |

|                | Sec    | urity         | Limits      |              |     |      |                                                                            |                     |
|----------------|--------|---------------|-------------|--------------|-----|------|----------------------------------------------------------------------------|---------------------|
| Access<br>Code | Write  | Read          | Scroll      | High         | Low | Incr | Parameter                                                                  | Factory<br>Settings |
| 99             | 0      | 0             | NO          |              |     |      | Enter Security System                                                      |                     |
|                | • Perm | nits entry ir | nto the sec | urity system |     |      | <ul> <li>The security access number does not apper<br/>display.</li> </ul> | ear in the          |

### **Time-Current Curve Modifiers**

The Form 4C control is equipped with 41 standard keyboardselectable time–current curves, interchangeable for phase and ground TCC1 and TCC2.

Access codes 100 through 114 apply modifiers to the standard curves to assist in system coordination. A time-current curve modifier example is presented at the end of this section to illustrate the modifier options. The methods of modification include:

- Constant Time Adder: Add a specific time to the selected TCC.
- Multiplier Value: Multiply the entire curve by a programmed value.
- Minimum Response Time Adder: Establish a minimum control response time independent of the selected TCC.

|                | Sec   | urity      |               | Limits |     |      |                                                |                     |
|----------------|-------|------------|---------------|--------|-----|------|------------------------------------------------|---------------------|
| Access<br>Code | Write | Read       | Scroll        | High   | Low | Incr | Parameter                                      | Factory<br>Settings |
| 100            | 1     | 0          | YES           |        |     |      | Complex TCC1 Setup-Phase (ON/OFF)              | OFF*                |
| 100            | 1     | 0          | YES           |        |     |      | Complex TCC1 Setup-Ground (ON/OFF)             | OFF*                |
|                | • •   | o for modi | liaation of . |        |     |      | * Default antiger where TOOt is also used from |                     |

Allows for modification of TCC1.

 Use the PHASE/GROUND key to examine phase and ground. Default setting when TCC1 is changed from Access Code 02 (key 2).

|                | Secu  | urity |        | Lim  | nits |      |                       |                     |
|----------------|-------|-------|--------|------|------|------|-----------------------|---------------------|
| Access<br>Code | Write | Read  | Scroll | High | Low  | Incr | Parameter             | Factory<br>Settings |
| 101            | 1     | 0     | YES    |      |      |      | TCC1 Selection-Phase  | 104                 |
| 101            | 1     | 0     | YES    |      |      |      | TCC1 Selection-Ground | 106                 |

- Allows the selection of a programmed, fast or delayed, time-current curve to be modified. In most situations, TCC1 is designated as a fast curve.
- Use the PHASE/GROUND key to select phase or ground TCC1.
- When TCC characteristics are modified, the readout of Code 02 will indicate a modified curve by prefixing the TCC with a lower case c.
- Access codes 101 or 02 can be used to examine TCC1.
- Changes to Access Code 101 automatically update Access Code 02.
- Changes to Access Code 02 automatically update Access Code 101.

|                                                                                                    | Seci  | urity |        | Limits |      |      |                                               |                     |  |  |
|----------------------------------------------------------------------------------------------------|-------|-------|--------|--------|------|------|-----------------------------------------------|---------------------|--|--|
| Access<br>Code                                                                                                    | Write | Read  | Scroll | High   | Low  | Incr | Parameter                                     | Factory<br>Settings |  |  |
| 102                                                                                                    | 1     | 0     | YES    | 0.20   | 0.00 | 0.01 | TCC1 Constant Time Adder-<br>Phase (seconds)  | 0.00*               |  |  |
| 102                                                                                                    | 1     | 0     | YES    | 0.20   | 0.00 | 0.01 | TCC1 Constant Time Adder-<br>Ground (seconds) | 0.00*               |  |  |
| <ul> <li>Modifies the programmed TCC1 to delay the time of overcurrent trip.</li> <li>* Default setting when TCC1 is changed from Access Code 02 (key 2).</li> </ul> |       |       |        |        |      |      |                                               |                     |  |  |

 Use with the PHASE/GROUND key to modify phase or ground TCC1.

|                | Seci   | urity        |           | Lin      | nits      |      |                                        |                     |
|----------------|--------|--------------|-----------|----------|-----------|------|----------------------------------------|---------------------|
| Access<br>Code | Write  | Read         | Scroll    | High     | Low       | Incr | Parameter                              | Factory<br>Settings |
| 103            | 1      | 0            | YES       | 2.00     | 0.10      | 0.01 | TCC1 Multiplier Value-Phase            | 1.00*               |
| 103            | 1      | 0            | YES       | 2.00     | 0.10      | 0.01 | TCC1 Multiplier Value-Ground           | 1.00*               |
|                | Vertic | cally shifts | s program | med TCC1 | by applyi | ng a | * Default setting when TCC1 is changed | from Access         |

• Vertically shifts programmed TCC1 by applying a desired multiplier.

Default setting when TCC1 is changed from Access Code 02 (key 2).

• Use with the PHASE/GROUND key to modify phase or ground TCC1.

|                | Sec                                                                  | curity                                                             |                                              | Limits                              |                                       |               |                                                                                 |                     |
|----------------|----------------------------------------------------------------------|--------------------------------------------------------------------|----------------------------------------------|-------------------------------------|---------------------------------------|---------------|---------------------------------------------------------------------------------|---------------------|
| Access<br>Code | Write                                                                | Read                                                               | Scroll                                       | High                                | Low                                   | Incr          | Parameter                                                                       | Factory<br>Settings |
| 104            | 1                                                                    | 0                                                                  | YES                                          | 42                                  | 0                                     | 1             | TCC1 Minimum Response Time-<br>Phase (cycles)                                   | 0*                  |
| 104            | 1                                                                    | 0                                                                  | YES                                          | 42                                  | 0                                     | 1             | TCC1 Minimum Response Time-<br>Ground (cycles)                                  | 0*                  |
|                | <ul> <li>Allow selection</li> <li>0 to</li> <li>Use or gr</li> </ul> | ws modific<br>cting a mir<br>42 cycles.<br>with the P<br>round TCC | cation of th<br>himum resp<br>HASE/GRC<br>1. | ne progran<br>onse time<br>DUND key | nmed TCC<br>in a range<br>to modify p | from<br>bhase | <ul> <li>* Default setting when TCC1 is changed<br/>Code 02 (key 2).</li> </ul> | from Access         |

|                | Sec   | urity |        | Lim  | nits |      |                                    |                     |
|----------------|-------|-------|--------|------|------|------|------------------------------------|---------------------|
| Access<br>Code | Write | Read  | Scroll | High | Low  | Incr | Parameter                          | Factory<br>Settings |
| 110            | 1     | 0     | YES    |      |      |      | Complex TCC2 Setup-Phase (ON/OFF)  | OFF*                |
| 110            | 1     | 0     | YES    |      |      |      | Complex TCC2 Setup-Ground (ON/OFF) | OFF*                |

• Allows for modification of TCC2.

• Use the PHASE/GROUND key to examine phase and ground.

\* Default setting when TCC2 is changed from Access Code 03 (key 3).

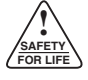

or ground TCC2.

|                                                                                                    | Sec   | curity |        | Limits |     |      |                                                                                                    |                                 |
|----------------------------------------------------------------------------------------------------|-------|--------|--------|--------|-----|------|----------------------------------------------------------------------------------------------------|---------------------------------|
| Access<br>Code                                                                                                    | Write | Read   | Scroll | High   | Low | Incr | Parameter                                                                                                    | Factory<br>Settings             |
| 111                                                                                                    | 1     | 0      | YES    |        |     |      | TCC2 Selection-Phase                                                                                                    | 117                             |
| 111                                                                                                    | 1     | 0      | YES    |        |     |      | TCC2 Selection-Ground                                                                                                    | 135                             |
| <ul> <li>Allows the selection of a programmed, fast or delayed, time-current curve to be modified. In most situations, TCC2 is designated as a delayed or slow curve.</li> <li>Use the PHASE/GROUND key to select phase or ground TCC2.</li> <li>When TCC characteristics are modified, the readout of Code 111 will indicate a modified curve by prefixing the TCC with a lower case "o"</li> </ul> |       |        |        |        |     |      | <ul> <li>Access Codes 111 or 03 can be used to TCC2.</li> <li>Changes to Access Code 111 automatically Access Code 03.</li> <li>Changes to Access Code 03 automatically Access Code 111.</li> </ul> | examine<br>y update<br>y update |

|                                                                                                    | Sec   | curity |        | Lir  | Limits |      |                                               |                     |  |
|----------------------------------------------------------------------------------------------------|-------|--------|--------|------|--------|------|-----------------------------------------------|---------------------|--|
| Access<br>Code                                                                                                    | Write | Read   | Scroll | High | Low    | Incr | Parameter                                     | Factory<br>Settings |  |
| 112                                                                                                    | 1     | 0      | YES    | 0.20 | 0.00   | 0.01 | TCC2 Constant Time Adder-<br>Phase (seconds)  | 0.00*               |  |
| 112                                                                                                    | 1     | 0      | YES    | 0.20 | 0.00   | 0.01 | TCC2 Constant Time Adder-<br>Ground (seconds) | 0.00*               |  |
| <ul> <li>Modifies the programmed TCC2 to delay the time of overcurrent trip.</li> <li>Use with the PHASE/GROUND key to modify phase</li> </ul> |       |        |        |      |        |      |                                               |                     |  |

|                | Secu  | ırity |        | Lim  | Limits |      |                              |                     |
|----------------|-------|-------|--------|------|--------|------|------------------------------|---------------------|
| Access<br>Code | Write | Read  | Scroll | High | Low    | Incr | Parameter                    | Factory<br>Settings |
| 113            | 1     | 0     | YES    | 2.00 | 0.10   | 0.01 | TCC2 Multiplier Value-Phase  | 1.00*               |
| 113            | 1     | 0     | YES    | 2.00 | 0.10   | 0.01 | TCC2 Multiplier Value-Ground | 1.00*               |
|                |       |       |        |      |        |      |                              |                     |

 Vertically shifts programmed TCC2 by applying a desired multiplier. \* Default setting when TCC2 is changed from Access Code 03 (key 3).

• Use with the PHASE/GROUND key to modify phase or ground TCC2.

|                | Secu                                                                                                    | urity |        | Lin  | nits |      |                                                |                     |  |  |
|----------------|----------------------------------------------------------------------------------------------------|-------|--------|------|------|------|------------------------------------------------|---------------------|--|--|
| Access<br>Code | Write                                                                                                    | Read  | Scroll | High | Low  | Incr | Parameter                                      | Factory<br>Settings |  |  |
| 114            | 1                                                                                                    | 0     | YES    | 42   | 0    | 1    | TCC2 Minimum Response Time-<br>Phase (cycles)  | 0*                  |  |  |
| 114            | 1                                                                                                    | 0     | YES    | 42   | 0    | 1    | TCC2 Minimum Response Time-<br>Ground (cycles) | 0*                  |  |  |
|                | <ul> <li>Allows modification of the programmed TCC2 by selecting a minimum response time in a range from 0 to 42 cycles.</li> <li>Use with the PHASE/GROUND key to modify phase or ground TCC2</li> </ul> |       |        |      |      |      |                                                |                     |  |  |

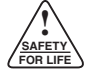

#### Modifications

In order to further enhance control flexibility and to offer an almost unlimited number of time-current curve selections, each TCC programmed into the Form 4C control can be modified vertically with a constant time adder (Access Codes 102 or 112), a multiplier value (Access Codes 103 or 113), or a minimum response time adder (Access Codes 104 or 114). By simple programming, the basic TCC shape can be designed to meet coordination requirements. Modified TCC's display a *c* prefix code when interrogated to let the operator know that the standard TCC is modified. The figures below provide examples of modification to the basic #133 curve.

#### **Constant Time Adders**

Constant time adders can be used to modify TCC characteristics. Programmable constant time adders are available from 0 to 0.2 seconds in 0.01 second increments. Refer to Access Codes 102 and 112 for interrogation and programming.

#### **Vertical Translation Multiplier**

Each phase and ground TCC can be shifted vertically using vertical multipliers. The available multipliers are 0.10 to 2.0 in increments of 0.01. Refer to Access Code 103 and 113 for interrogation and programming.

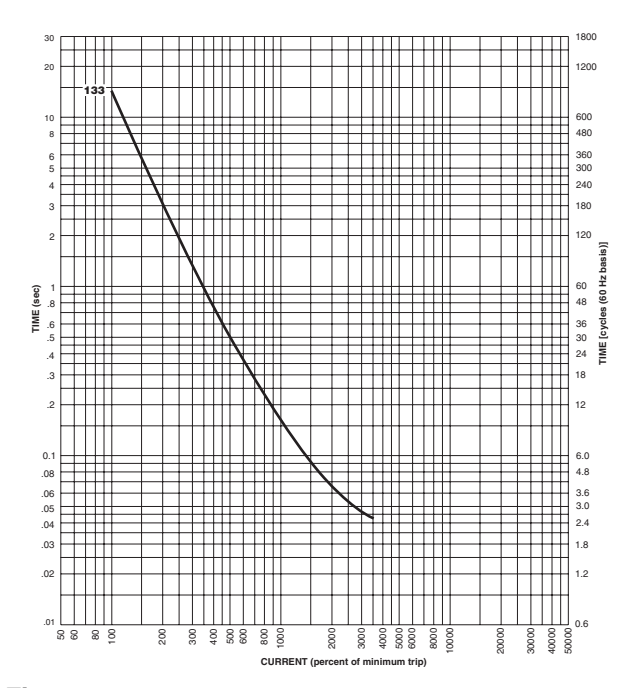

Figure 10. Basic No. 133 Time–Current Curve (Control Response Time).

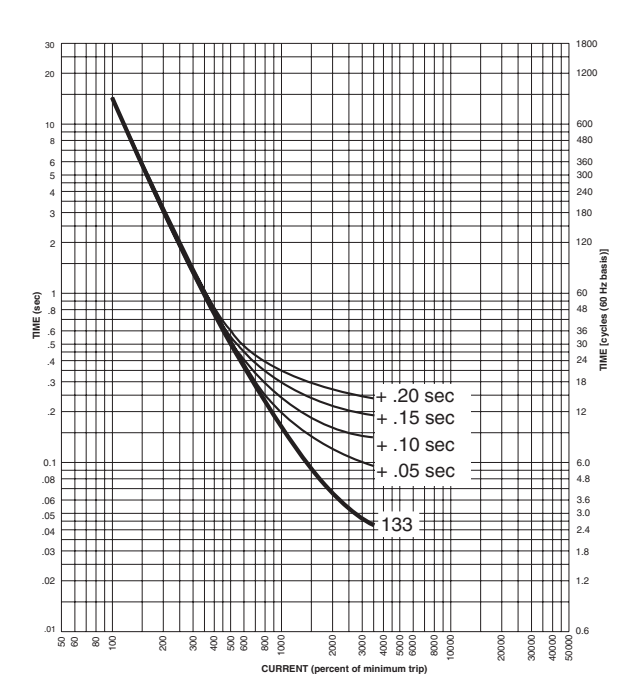

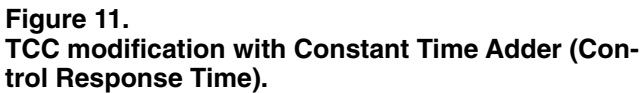

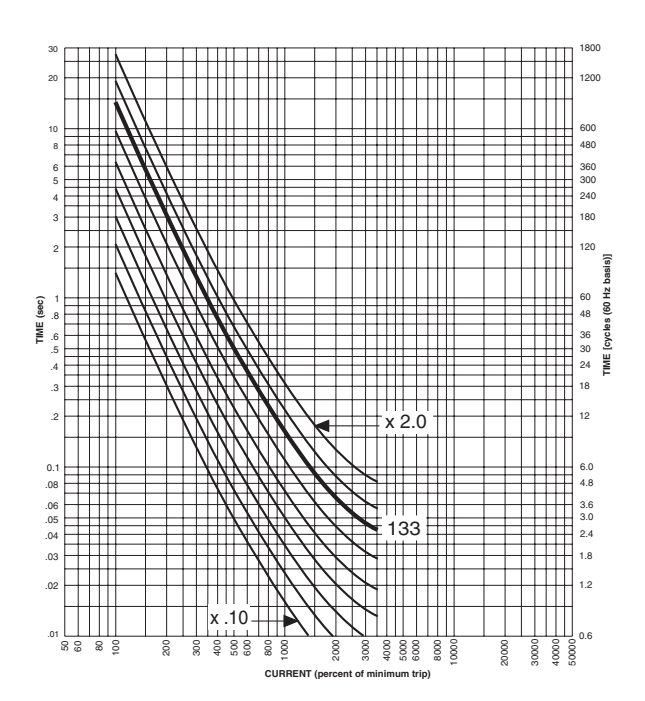

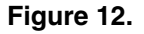

TCC modification with Vertical Translation Multiplier (Control Response Time).

#### Modifications (cont'd)

#### Minimum Response Time

The #133 time-current curve can be modified by using a minimum response time setting as shown in Figure 13. The available range of programming minimum time settings is 0 through 42 cycles in 1 cycle increments. Refer to Access Codes 104 and 114 for interrogation and programming.

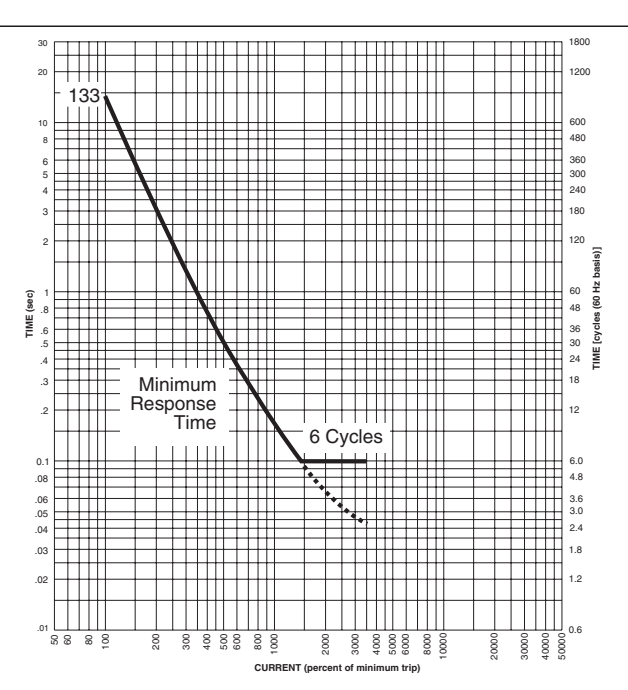

Figure 13. TCC modification with Minimum Response Time (control response time).

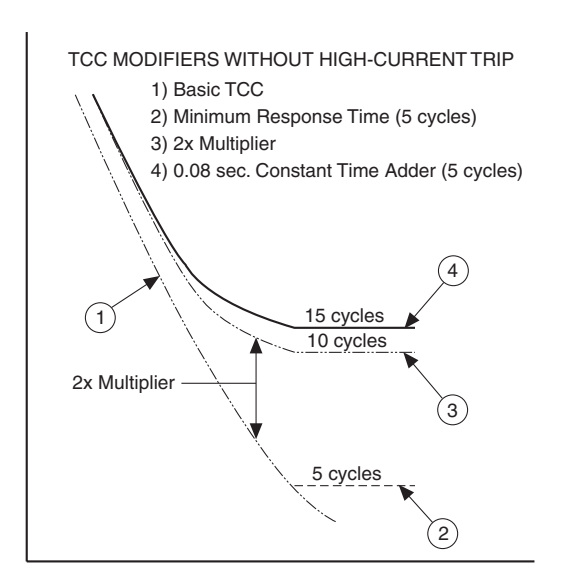

#### **High-Current Trip**

A basic TCC can be modified for high current trip (see Figures 14 and 15). The available range of programmable multipliers is from 1 through 30 times minimum trip in increments of 1. High-current trip also includes trip time delay with an available range of programmable delay times of 1 through 9 cycles in 1 cycle increments. Refer to Access Codes 130 and 134 for interrogation and programming.

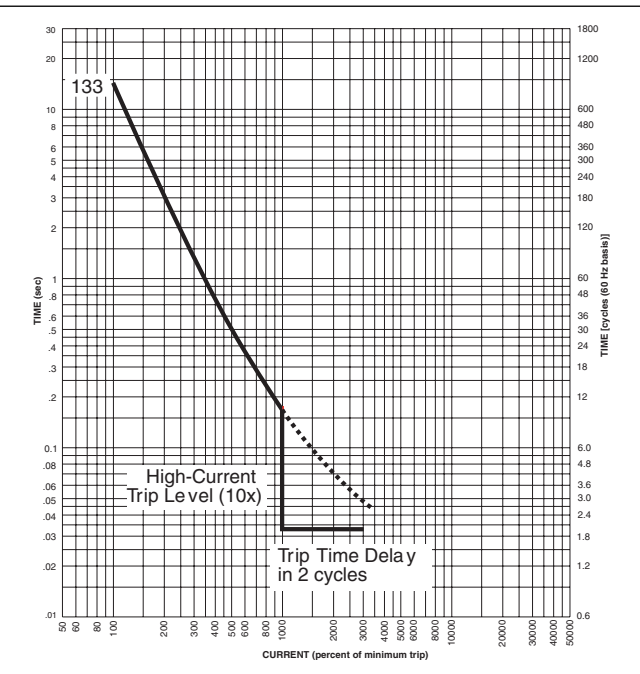

Figure 14. TCC modification with High-Current Trip (control response time).

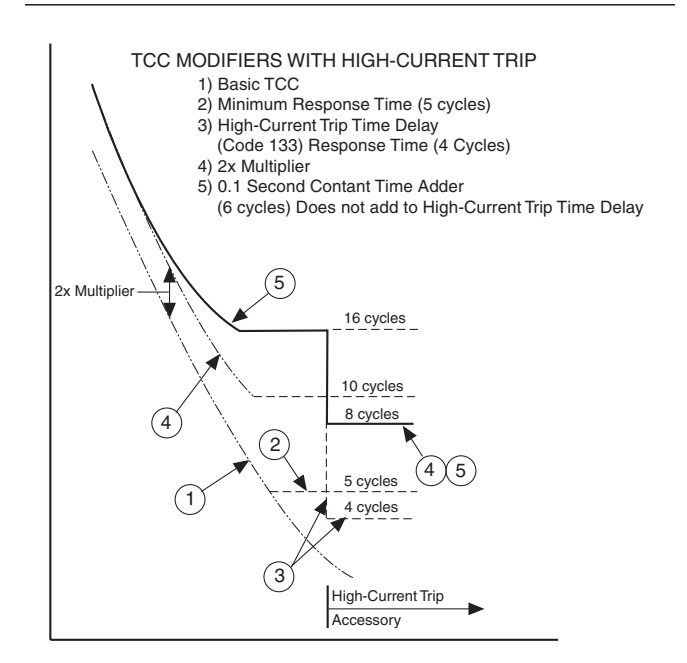

#### Figure 15.

Modified TCC's with and without the effects of high-current trip and show precedence when more than one modifier is used.

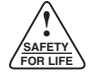

## Time-Current Curves (cont'd)

#### Modifications (cont'd)

#### **High-Current Lockout**

Figure 17 shows an example of sequence modification as a result of High-Current Lockout. High-Current Lockout is available in multipliers of 1 to 30 in increments of 1. Refer to Access Codes 140 and 143 for interrogation and programming.

#### **TCC Modification Limits**

When modifying time-current curves, caution must be exercised so that the modified curve does not exceed the shorttime current limits of the recloser. Consideration should be given to the High-Current Trip and Lockout features when programming very long timing curves with very high minimum trip values.

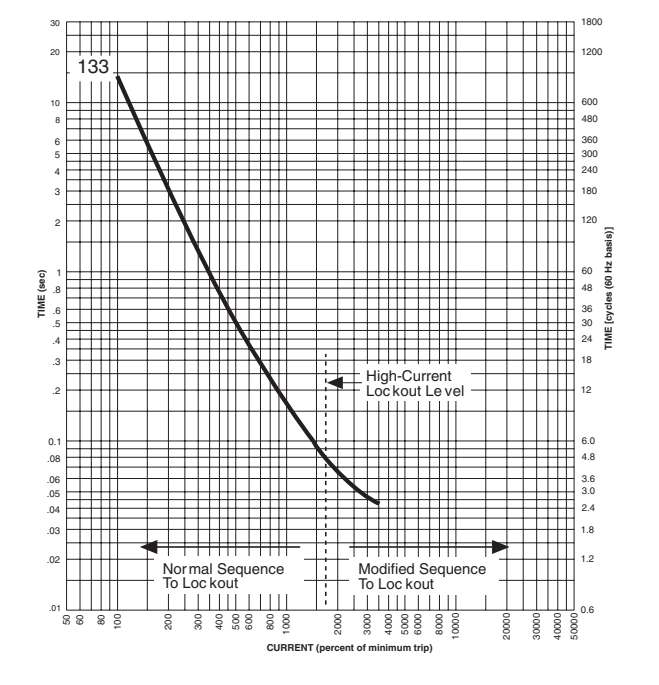

#### Figure 16.

TCC modification for High-Current Lockout.

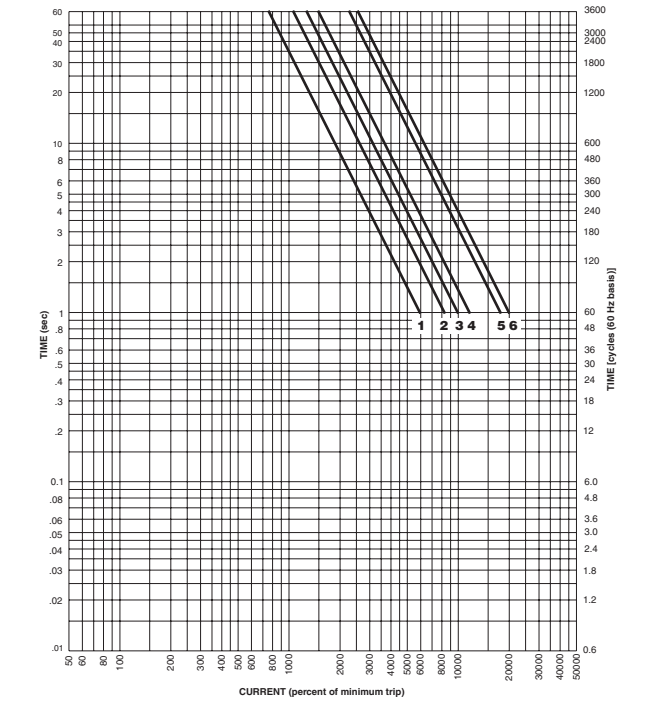

Figure 17. Maximum recloser limits for TCC modification.

#### TABLE 7 Maximum Short-Time Recloser Limits

| Recloser<br>Type         | Maximum<br>Interrupting<br>Rating (sym A) | Curve* |
|--------------------------|-------------------------------------------|--------|
| RXE, RVE                 | 6000                                      | 1      |
| WVE27, WVE38X            | 8000                                      | 2      |
| WE                       | 10000                                     | 3      |
| VWE, VWVE27,<br>VWVE38X  | 12000                                     | 4      |
| VSA12, VSO12             | 12000                                     | 5      |
| VSA16, VSO16             | 16000                                     | 5      |
| VSA20, VSA20A,<br>VSA20B | 20000                                     | 6      |

\*Curves are recloser short time currents for a single trip operation.

### **Sensitive Ground/Earth Fault**

|                | Secu  | ırity |        | Lim  | Limits |      |                                       |                     |
|----------------|-------|-------|--------|------|--------|------|---------------------------------------|---------------------|
| Access<br>Code | Write | Read  | Scroll | High | Low    | Incr | Parameter                             | Factory<br>Settings |
| 120            | 1     | 0     | YES    |      |        |      | Sensitive Ground/Earth Fault (ON/OFF) | OFF                 |

- The Sensitive Ground/Earth Fault feature allows the Form 4C control to detect and have the recloser trip after a selectable, definite time, for ground (zero sequence) currents below normal ground minimum trip currents set with Access Code 01 Ground.
- When the Sensitive Ground/Earth Fault feature is ON, the target display (Access Code 30) is altered to distinguish between Sensitive Ground/Earth Fault trips and normal ground fault trips. The ground fault portion of the display will show an *E* for Sensitive Earth Fault operation and *G* for normal ground fault operation.
- Remote indication of targets is also altered when the Sensitive Ground/Earth Fault feature is ON. The remote targets normally indicate phase A, B, or C (alternatively 1, 2, or 3 see access codes 17, 18, and 19); but with the Sensitive Ground/Earth Fault feature ON, the remote indications are phase, ground and sensitive ground in place of A, B, C (1, 2, or 3), respectively.
- The Sensitive Ground/Earth Fault feature is fully accessible and independently programmable by a digital communication link.

|                | Secu  | Security Limits |        |      |     |      |                                   |                     |
|----------------|-------|-----------------|--------|------|-----|------|-----------------------------------|---------------------|
| Access<br>Code | Write | Read            | Scroll | High | Low | Incr | Parameter                         | Factory<br>Settings |
| 121            | 1     | 0               | YES    | 100  | 10  | 1    | Sensitive Ground/Earth Trip Level | 100                 |

- Sensitive Ground/Earth Trip Level is set as a percentage of programmed ground minimum trip in the range of 10 to 100% in 1% increments with 3 A\* as the minimum allowable trip value.
- Form 4C control logic will prevent changes in the percentage settings that would give a trip value below 3 amps. Under this condition, an LO message will appear in the display. Subsequent changes to the Ground/Earth Minimum Trip setting (Access Code 01 Ground) that cause the Sensitive Ground/Earth Trip to

be less than 3 A are not accepted by the control and an LO message is displayed.

 The minimum allowable trip value is dependent on the CT ratio (Access Code 10):

2000:1 ratio, the minimum trip value is 6 A

1000:1 ratio, the minimum trip value is 3 A

500:1 ratio, the minimum trip value is 2 A

|                | Secu  | ırity |        | Limits |     |      |                                |                     |
|----------------|-------|-------|--------|--------|-----|------|--------------------------------|---------------------|
| Access<br>Code | Write | Read  | Scroll | High   | Low | Incr | Parameter                      | Factory<br>Settings |
| 122            | 1     | 0     | YES    | 100    | 10  | 1    | Alternate Sensitive Trip Level | 100                 |

- Alternate Sensitive Trip Level has the same 3 A limitation as the normal Sensitive Trip Level. By programming the Alternate Sensitive Ground/Earth Trip to 100%, the Sensitive Ground/Earth Trip feature is disabled by the Alternate Minimum Trip Switch on the control front panel, by selecting supervisory alternate minimum trip on the Supervisory I/O accessory, or through digital communications.
- Form 4C control logic will prevent changes in the percentage settings that would give a trip value below 3 A. Under this condition, an LO message appears in the display. Subsequent changes to the Ground/Earth Minimum Trip setting (Access Code 01 Ground) that cause the Sensitive Ground/Earth Trip to be less than 3 A are not accepted by the control, and an LO message is displayed.

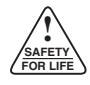

## Sensitive Ground/Earth Fault (cont'd)

|                | Sec            | curity                                                                                  |        | Lin  | nits |      |                                 |                     |  |  |  |
|----------------|----------------|-----------------------------------------------------------------------------------------|--------|------|------|------|---------------------------------|---------------------|--|--|--|
| Access<br>Code | Write          | Read                                                                                    | Scroll | High | Low  | Incr | Parameter                       | Factory<br>Settings |  |  |  |
| 123            | 1              | 0                                                                                       | YES    | 120  | 2    | 1    | Definite Time to Trip (seconds) | 120                 |  |  |  |
|                | • This<br>Grou | This is the actual time at which the Sensitive     Ground/Earth Fault feature will trip |        |      |      |      |                                 |                     |  |  |  |

|                | Sec                                                    | urity                                                              |                                                                      | Lin                                                               | nits                                                                                                    |                                     |              |  |
|----------------|--------------------------------------------------------|--------------------------------------------------------------------|----------------------------------------------------------------------|-------------------------------------------------------------------|----------------------------------------------------------------------------------------------------|-------------------------------------|--------------|--|
| Access<br>Code | Write Read Scroll High Low Incr                        |                                                                    |                                                                      |                                                                   |                                                                                                    |                                     | Parameter Se |  |
| 124            | 1                                                      | 0                                                                  | YES                                                                  | 4                                                                 | 1                                                                                                    | Operations to Lockout               | 4            |  |
|                | <ul> <li>This caus</li> <li>The tions phase</li> </ul> | is the nu<br>ed by the s<br>setting is i<br>to Locko<br>e and eart | mber of to<br>Sensitive G<br>ndependen<br>ut (Access<br>h trip opera | rip operati<br>round/Earth<br>it of the Nu<br>Code 05)<br>itions. | <b>IMPORTANT:</b> Any combination of Ground/Earth Fault and phase an operations will not exceed four ope lockout. | Sensitive<br>d ground<br>rations to |              |  |

|                | Secu  | ırity |        | Limits |     |      |                                     |                     |
|----------------|-------|-------|--------|--------|-----|------|-------------------------------------|---------------------|
| Access<br>Code | Write | Read  | Scroll | High   | Low | Incr | Parameter                           | Factory<br>Settings |
| 125            |       | 0     | NO     |        |     |      | Sensitive Ground/Earth Fault Status |                     |

- Applicable to controls with CPU Firmware versions 9.XX, 12.XX, and 13.XX only.
- Indicates the ON or OFF status of Sensitive Ground/Earth Fault.
- Sensitive Ground/Earth Fault is selected either by the front panel SGF switch or from supervisory control.

### **High-Current Trip**

|                | Secu                                                                                                 | urity                                                                                         |                                                                                               | Lim                                                                                                | nits                                                               |                                          |                                                                                                    |                                                         |
|----------------|----------------------------------------------------------------------------------------------------|-----------------------------------------------------------------------------------------------|-----------------------------------------------------------------------------------------------|----------------------------------------------------------------------------------------------------|--------------------------------------------------------------------|------------------------------------------|----------------------------------------------------------------------------------------------------|---------------------------------------------------------|
| Access<br>Code | Write                                                                                                | Read                                                                                          | Scroll                                                                                        | High                                                                                               | Low                                                                | Incr                                     | Parameter                                                                                                    | Factory<br>Settings                                     |
| 130            | 1                                                                                                    | 0                                                                                             | YES                                                                                           |                                                                                                    |                                                                    |                                          | High-Current Trip - Phase (ON/OFF)                                                                                                    | OFF                                                     |
|                | <ul> <li>High-(<br/>with a<br/>currer</li> <li>High-<br/>currer</li> <li>with p<br/>coord</li> </ul> | Current Tr<br>a program<br>nt exceeds<br>Current T<br>nt curve t<br>primary si<br>ination wit | ipping allo<br>mable cor<br>a progran<br>ripping is<br>o allow fo<br>ubstation<br>th load sid | ws for trippi<br>istant time<br>nmed level.<br>used to m<br>or increase<br>transforme<br>e fusing. | ing the rec<br>whenever<br>nodify the<br>d coordina<br>r protectio | loser<br>fault<br>time<br>ation<br>on or | <ul> <li>Trips a recloser at any current above th fault current level. Levels are set as mult minimum trip (see Access Code 132).</li> <li>High-Current Trip-Phase is operable for p phase and ground combined.</li> <li>Select High-Current Trip-Phase ON and the CHANGE key.</li> </ul> | ie selected<br>iples of the<br>hase or for<br>OFF using |

|                | Secu                                                                                             | ırity                                                                                             |                                                                                               | Lim                                                                                                  | nits                                                                  |                                       |                                                                                                    |                                                                    |
|----------------|--------------------------------------------------------------------------------------------------|---------------------------------------------------------------------------------------------------|-----------------------------------------------------------------------------------------------|----------------------------------------------------------------------------------------------------|-----------------------------------------------------------------------|---------------------------------------|----------------------------------------------------------------------------------------------------|--------------------------------------------------------------------|
| Access<br>Code | Write                                                                                            | Read                                                                                              | Scroll                                                                                        | High                                                                                                 | Low                                                                   | Incr                                  | Parameter                                                                                                    | Factory<br>Settings                                                |
| 131            | 1                                                                                                | 0                                                                                                 | YES                                                                                           |                                                                                                    |                                                                       |                                       | High-Current Trip - Ground (ON/OFF)                                                                                                    | OFF                                                                |
|                | <ul> <li>High-(<br/>with a<br/>currer</li> <li>High-(<br/>currer<br/>with p<br/>coord</li> </ul> | Current Tri<br>a program<br>at exceeds<br>Current Tri<br>at curve to<br>primary su<br>ination wit | pping allow<br>mable con<br>a program<br>ripping is<br>o allow fo<br>ubstation<br>h load side | ws for trippi<br>Istant time<br>Inmed level.<br>Used to mo<br>or increase<br>transforme<br>e fusing. | ing the recl<br>whenever<br>odify the ti<br>d coordina<br>r protectio | oser<br>fault<br>me–<br>ation<br>n or | <ul> <li>Trips a recloser at any current above th<br/>fault current level. Levels are set as multi<br/>minimum trip (see Access Code 132).</li> <li>High-Current Trip-Ground is operable for<br/>ground combined. It does not operate<br/>only.</li> <li>Select High-Current Trip-Ground ON and<br/>the CHANGE key.</li> </ul> | e selected<br>iples of the<br>phase and<br>for ground<br>OFF using |

|                | Secu  | ırity |        | Limits |     |      |                                                           |                     |
|----------------|-------|-------|--------|--------|-----|------|-----------------------------------------------------------|---------------------|
| Access<br>Code | Write | Read  | Scroll | High   | Low | Incr | Parameter                                                 | Factory<br>Settings |
| 132            | 1     | 0     | YES    | 30     | 1   |      | High-Current Trip - Phase<br>(Multiples of Minimum Trip)  | 30                  |
| 132            | 1     | 0     | YES    | 30     | 1   |      | High-Current Trip - Ground<br>(Multiples of Minimum Trip) | 30                  |

• Sets the operating level (in multiples of minimum trip) at which the recloser will trip when the fault current is above the programmed level.

- Operating levels are separately selectable from 1 to 30, in increments of 1, for phase and ground trip.
- Use the PHASE/GROUND key to examine phase or ground.

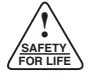

## **High-Current Trip (cont'd)**

|                                                                                                    | Seci                                   | urity |        | Lin  | nits |                                                          |                                                         |                     |  |  |  |
|----------------------------------------------------------------------------------------------------|----------------------------------------|-------|--------|------|------|----------------------------------------------------------|---------------------------------------------------------|---------------------|--|--|--|
| Access<br>Code                                                                                                    | Write                                  | Read  | Scroll | High | Low  | Incr                                                     | Parameter                                               | Factory<br>Settings |  |  |  |
| 133                                                                                                    | 1                                      | 0     | YES    | 9    | 1    |                                                          | High-Current Trip - Phase (cycles)<br>(Trip Time Delay) | 1                   |  |  |  |
| 133                                                                                                    | 1                                      | 0     | YES    | 9    | 1    | High-Current Trip - Ground (cycles)<br>(Trip Time Delay) |                                                         |                     |  |  |  |
| <ul> <li>Time delays are selectable from 1 to 9 cycles, in increments of 1 cycle, based on 60 Hz. For 50 Hz systems, multiply the number of cycles by 0.83.</li> <li>The high-current trip time delay should be set faster than the normal time current curve. If the high-current</li> </ul> |                                        |       |        |      |      |                                                          |                                                         |                     |  |  |  |
|                                                                                                    | the high-current trip time programmed. |       |        |      |      |                                                          |                                                         |                     |  |  |  |

|                | Secu                                                                                                    | urity |        | Lin     | nits |      |                                                                |                     |
|----------------|----------------------------------------------------------------------------------------------------|-------|--------|---------|------|------|----------------------------------------------------------------|---------------------|
| Access<br>Code | Write                                                                                                    | Read  | Scroll | High    | Low  | Incr | Parameter                                                      | Factory<br>Settings |
| 134            | 1                                                                                                    | 0     | YES    | 1-2-3-4 | 1    |      | High-Current Trip - Phase<br>(Active Trip Number)              | 0                   |
| 134            | 1                                                                                                    | 0     | YES    | 1-2-3-4 | 1    |      | High-Current Trip - Ground<br>(Active Trip Number)             | 0                   |
|                | <ul> <li>Indicates on which trip operation High-Current Trip is active.</li> <li>Trip operations, on which High-Current Trip is active, are customer selectable, via the keyboard, for any</li> </ul> |       |        |         |      |      | <ul> <li>Use the PHASE/GROUND key to examin ground.</li> </ul> | ie phase or         |

combination in sequence (i.e., select 3, 4; or 1 only,

2 only; or 1, 2, 3, 4, etc.) .

## **High-Current Lockout**

|                | Sec                                                                                                    | Security Limits                        |                                         |                                            |                                   |                |                                                                                                    |                          |
|----------------|----------------------------------------------------------------------------------------------------|----------------------------------------|-----------------------------------------|--------------------------------------------|-----------------------------------|----------------|----------------------------------------------------------------------------------------------------|--------------------------|
| Access<br>Code | Write                                                                                                    | Read                                   | Scroll                                  | High                                       | Low                               | Incr           | Parameter                                                                                                    | Factory<br>Settings      |
| 140            | 1                                                                                                    | 0                                      | YES                                     |                                            |                                   |                | High-Current Lockout - Phase (ON/OFF)                                                                                                    | OFF                      |
|                | <ul> <li>High-<br/>with<br/>fault</li> </ul>                                                                                                    | Current Lo<br>a program<br>current exc | ockout allo<br>mable ope<br>ceeds a pro | ws for trippi<br>rating sequ<br>ogrammed l | ing the rec<br>ence wher<br>evel. | loser<br>lever | <ul> <li>Locks out a recloser at any current level a<br/>selected fault current level. Levels are set<br/>ples of the minimum trip (Access Code 142</li> </ul> | above the<br>t as multi- |
|                | • High-Current Lockout is used to modify the operat-<br>ing sequence to allow for reduced through-faults on<br>the substation transformer and connected equip-<br>ment. |                                        |                                         |                                            |                                   |                | <ul> <li>High-Current Lockout-Phase is operable<br/>only.</li> <li>Select High-Current Lockout-Phase ON<br/>using the CHANGE key.</li> </ul>                   | for phase<br>and OFF     |

|                | Security Limits                                  |                                          |                                        |                                            |                                           |                                                                                                    |                                                                                                    |                                  |
|----------------|--------------------------------------------------|------------------------------------------|----------------------------------------|--------------------------------------------|-------------------------------------------|----------------------------------------------------------------------------------------------------|----------------------------------------------------------------------------------------------------|----------------------------------|
| Access<br>Code | Write                                            | Read                                     | Scroll                                 | High                                       | Low                                       | Incr                                                                                                    | Parameter                                                                                                    | Factory<br>Settings              |
| 141            | 41 1 0 YES                                       |                                          |                                        |                                            |                                           |                                                                                                    | High-Current Lockout - Ground<br>(ON/OFF)                                                                                                    | OFF                              |
|                | High-(     with a     fault c                    | Current Lo<br>programmerent exc          | ockout allo<br>mable ope<br>eeds a pro | ws for trippi<br>rating sequ<br>ogrammed l | loser<br>lever                            | <ul> <li>Locks out a recloser at any current above t<br/>ed fault current level. Levels are set as m<br/>the minimum trip (Access Code 132).</li> </ul> | the select-<br>iultiples of                                                                                                    |                                  |
|                | <ul> <li>High-(<br/>ing se<br/>the su</li> </ul> | Current Lo<br>equence to<br>Ibstation tr | ockout is u<br>allow for<br>ansformer  | used to more<br>reduced th<br>and connect  | dify the op<br>rough-fault<br>sted equipn | erat-<br>s on<br>nent.                                                                                                    | <ul> <li>High-Current Lockout is operable for p<br/>ground combined. It does not operate for<br/>only.</li> <li>Select High-Current Lockout-Ground ON<br/>using the CHANGE key.</li> </ul> | hase and<br>or ground<br>and OFF |

|                | Sec                                                         | urity                                |                                           | Lin                                     | nits                                   |                      |                                                                                                    |                                     |
|----------------|-------------------------------------------------------------|--------------------------------------|-------------------------------------------|-----------------------------------------|----------------------------------------|----------------------|----------------------------------------------------------------------------------------------------|-------------------------------------|
| Access<br>Code | Write                                                       | Read                                 | Scroll                                    | High                                    | Low                                    | Incr                 | Parameter                                                                                                    | Factory<br>Settings                 |
| 142            | 1                                                           | 0                                    | YES                                       | 30                                      | 1                                      | 1                    | High-Current Lockout - Phase<br>(Multiples of Minimum Trip)                                                                                                    | 30                                  |
| 142            | 1                                                           | 0                                    | YES                                       | 30                                      | 1                                      | 1                    | High-Current Lockout - Ground<br>(Multiples of Minimum Trip)                                                                                                    |                                     |
|                | <ul> <li>Sets<br/>trip)</li> <li>when<br/>level.</li> </ul> | the opera<br>at which t<br>the fault | ating level<br>the operat<br>c current is | (in multipl<br>ing sequer<br>s above th | es of minin<br>nce is moc<br>e program | mum<br>lified<br>med | <ul> <li>Operating levels are separately selectable 30, in increments of 1, for phase and grour</li> <li>Use the PHASE/GROUND key to examine ground.</li> </ul> | from 1 to<br>nd trip.<br>e phase or |

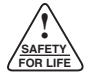

### **High-Current Lockout (cont'd)**

|                | Sec              | urity                     |             | Lin          | nits  |                                                                 |                                                       |                     |
|----------------|------------------|---------------------------|-------------|--------------|-------|-----------------------------------------------------------------|-------------------------------------------------------|---------------------|
| Access<br>Code | Write            | Read                      | Scroll      | High         | Low   | Incr                                                            | Parameter                                             | Factory<br>Settings |
| 143            | 1                | 0                         | YES         | 4            | 1     |                                                                 | High-Current Lockout - Phase<br>(Active Trip Number)  | 4                   |
| 143            | 1                | 0                         | YES         | 4            | 1     |                                                                 | High-Current Lockout - Ground<br>(Active Trip Number) | 4                   |
|                | Indica     Iocko | ates on w<br>ut is active | hich trip c | operation th | rrent | <ul> <li>Use PHASE/GROUND key to examine<br/>ground.</li> </ul> | phase and                                             |                     |

Clock

When the Form 4C control is first energized, the clock default date is January 1, 2001 (1/1/2001). The clock must be set to the proper date and time for the events to be properly recorded. (Refer to *Setting The Control Clock* section of this manual.)

**IMPORTANT:** Overcurrent protection is independent of the clock and will respond correctly regardless of the clock status.

|                | Secu  | ırity | Limits |      |      |      |                       |                     |
|----------------|-------|-------|--------|------|------|------|-----------------------|---------------------|
| Access<br>Code | Write | Read  | Scroll | High | Low  | Incr | Parameter             | Factory<br>Settings |
| 153            | 0     | 0     | NO     | 2088 | 1989 | 1    | Set Time Clock - Year | 2001                |

• Enter the four digits of the current year.

Security Limits Access Factory Write Code Read Scroll High Low Parameter Settings Incr 154 0 0 YES 12.31 1.01 Set Time Clock - Month . Day 1.01 1.1

• Enter the month to the left and the day to the right of the decimal point.

• If the number of the day is a single digit, the digit must be preceded by a zero.

|                | Security    |            |                        | Lirr        | nits        |           |                                |      |
|----------------|-------------|------------|------------------------|-------------|-------------|-----------|--------------------------------|------|
| Access<br>Code | Write       | Read       | Read Scroll High Low I |             | Incr        | Parameter | Factory<br>Settings            |      |
| 155            | 0           | 0          | YES                    | 23:59       | 0:0         | 0:01      | Set Time Clock - Hour : Minute | 1:01 |
|                | Enter tion. | the hour a | and minute             | es based or | ו 24-hour r | nota-     |                                |      |

|                | Secu  | Security |        | Limits |          |     |                          |                     |
|----------------|-------|----------|--------|--------|----------|-----|--------------------------|---------------------|
| Access<br>Code | Write | Read     | Scroll | High   | High Low |     | Parameter                | Factory<br>Settings |
| 156            | 0     | 0        | YES    | :59    | :00      | :01 | Set Time Clock - Seconds | :00                 |
|                |       |          |        |        |          |     |                          |                     |

• If the number of seconds is a single digit, the digit is preceded by a zero.

### **Event Recorder**

The Event Recorder provides detailed, time-related data for system analysis. Event recorder data will indicate time-tagged current values for eighteen different event types. The event types (Access Code 162) identify the fault history for numerous applications in operation and analysis of the distribution feeder.

Below is sample data from the event recorder. The access codes are referenced under the appropriate heading.

| TABLE 8                    |
|----------------------------|
| Event Recorder Sample Data |

|                  |                     |                    |                   |                 | CURRENT (kA)    |                               |                               |                               |  |  |
|------------------|---------------------|--------------------|-------------------|-----------------|-----------------|-------------------------------|-------------------------------|-------------------------------|--|--|
| Event #<br>(161) | Event Type<br>(162) | Month.Day<br>(163) | Hour:Min<br>(164) | Second<br>(165) | Ground<br>(166) | Phase<br>Bushing 1-2<br>(167) | Phase<br>Bushing 3-4<br>(168) | Phase<br>Bushing 5-6<br>(169) |  |  |
| 1                | 2                   | 2.17               | 14:20             | :40             | 0.02            | 0.16                          | 0.15                          | 0.17                          |  |  |
| 2                | 1                   | 2.17               | 14:20             | :08             | 2.80            | 0.16                          | 0.15                          | 2.80                          |  |  |
| 3                | 1                   | 2.17               | 14:20             | :06             | 2.80            | 0.16                          | 0.15                          | 2.80                          |  |  |
| 4                | 3                   | 2.08               | 10:24             | :15             | 0.00            | 0.00                          | 0.00                          | 0.00                          |  |  |
| 5                | 1                   | 2.08               | 9:21              | :12             | 1.30            | 0.13                          | 1.30                          | 0.14                          |  |  |
| 6                | 1                   | 2.08               | 9:21              | :07             | 1.30            | 0.13                          | 1.30                          | 0.14                          |  |  |
| 7                | 1                   | 2.08               | 9:21              | :05             | 1.30            | 0.13                          | 1.30                          | 0.14                          |  |  |
| 8                | 1                   | 2.08               | 9:21              | :03             | 1.30            | 0.13                          | 1.30                          | 0.14                          |  |  |
| 9                | 2                   | 2.03               | 14:40             | :49             | 0.02            | 0.15                          | 0.15                          | 0.16                          |  |  |
| 10               | 1                   | 2.03               | 14:40             | :16             | 2.40            | 2.40                          | 0.15                          | 0.16                          |  |  |
| 11               | 1                   | 2.03               | 14:40             | :14             | 2.40            | 2.40                          | 0.15                          | 0.16                          |  |  |
| 12               | 2                   | 2.03               | 14:38             | :40             | 0.02            | 0.15                          | 0.15                          | 0.17                          |  |  |
| 13               | 1                   | 2.03               | 14:37             | :08             | 2.80            | 0.16                          | 0.15                          | 2.80                          |  |  |

|                | Secu    | rity       |             | Lin         | nits       |       |                                        |                     |
|----------------|---------|------------|-------------|-------------|------------|-------|----------------------------------------|---------------------|
| Access<br>Code | Write   | Read       | Scroll      | High        | High Low I |       | Parameter                              | Factory<br>Settings |
| 160            | Reset 1 | 0          | NO          | 50          | 1          | 1     | No. of Events Since Last Reset         |                     |
|                | Featur  | re is enab | led or disa | abled per A | ccess Coo  | le 23 | Displays the number of events that hav | e occurred          |

(ON/OFF).

since the last time Access Code 160 was reset to zero.

|                | Secu                                                                     | rity                                                 |                                                  | Lim                                       | nits                                     |                      |                                                                                                    |                         |
|----------------|--------------------------------------------------------------------------|------------------------------------------------------|--------------------------------------------------|-------------------------------------------|------------------------------------------|----------------------|----------------------------------------------------------------------------------------------------|-------------------------|
| Access<br>Code | Write                                                                    | Read                                                 | Scroll                                           | High                                      | Low                                      | Incr                 | Parameter                                                                                                    | Factory<br>Settings     |
| 161            | 161 0 0 NO 50 1 1                                                        |                                                      |                                                  |                                           |                                          |                      | Event Number                                                                                                    |                         |
|                | <ul> <li>Upon<br/>For a<br/>enter t</li> <li>Key-in<br/>tion.</li> </ul> | entry of Ad<br>specific e<br>the event i<br>the even | ccess Cod<br>event, pre-<br>number.<br>It number | e 161, Ever<br>ss the CHA<br>for direct e | nt 1 will ap<br>ANGE key<br>event interr | oear.<br>and<br>oga- | <ul> <li>The Form 4C control stores the 50 m events.</li> <li>Data for a specific event is accessed SCROLL key.</li> </ul> | ost recent<br>using the |

## **Event Recorder (cont'd)**

|                | Secu                                                                                                    | ırity                                                                                                    |                                                                                                    | Lim                                                                                                    | nits                                                                                                    |                                        |                                                                                                    |                                                                                             |
|----------------|----------------------------------------------------------------------------------------------------|----------------------------------------------------------------------------------------------------|----------------------------------------------------------------------------------------------------|----------------------------------------------------------------------------------------------------|----------------------------------------------------------------------------------------------------|----------------------------------------|----------------------------------------------------------------------------------------------------|---------------------------------------------------------------------------------------------|
| Access<br>Code | Write                                                                                                    | Read                                                                                                    | Scroll                                                                                                    | High                                                                                                    | Low                                                                                                    | Incr                                   | Parameter                                                                                                    | Factory<br>Settings                                                                         |
| 162            |                                                                                                    | 0                                                                                                    | YES                                                                                                    |                                                                                                    |                                                                                                    |                                        | Event Type                                                                                                    |                                                                                             |
|                | <ul> <li>Access<br/>ed by</li> <li>Access<br/>Access</li> <li>Availa<br/>these</li> <li>Event Ty,<br/>1 - Ove</li> <li>2 - Ress</li> <li>3 - Clos</li> <li>4 - Clos</li> <li>5 - Loc</li> <li>6 - Loc</li> <li>7 - Loc</li> <li>8 - Trip</li> <li>9 - Los</li> <li>10 - Ress</li> <li>11 - Sec</li> <li>12 - Ser</li> <li>13 - Clos</li> <li>14* - Fau</li> <li>15* - Swi</li> <li>16* - Rec</li> <li>17 - Rec</li> <li>18* - Atte</li> <li>19* Unk<br/>Incc</li> <li>20 Alte</li> <li>21 Alte</li> </ul> | s Code 16<br>the event<br>ss Code<br>ss Code 16<br>ble only to<br>features.<br>pe:<br>ercurrent T<br>set<br>se (Manua<br>se (Supervis<br>set (Supervis<br>kout (Rem<br>kout (Supervis<br>s of ac Poi<br>toration of<br>puence Coo<br>sitive Grou<br>se Retry Li<br>th Target (S<br>tch Mode<br>closer Man<br>empt To Clo<br>choser Man<br>empt To Clo<br>choser Man<br>empt To Clo | 2 identifie<br>number of<br>162 can<br>1 using th<br>control fil<br>control fil<br>rip<br>Il Control S<br>visory)<br>ual Control<br>ory or Mar<br>wer (2-min<br>f ac Power<br>ordination<br>und/Earth<br>ockout<br>Switch Mod<br>e<br>ual Lockot<br>ose When<br>nt (DOS)<br>tate Lockot<br>mum Trip i<br>mum Trip i | s the type of<br>Access Co<br>only be an<br>e SCROLL<br>rmware vers<br>Switch)<br>I Switch)<br>I Switch)<br>I Switch)<br>nual)<br>nute minimu<br>(.03 second<br>Fault Trip<br>de)<br>ut (yellow ha<br>Hot Line Ta<br>out (CCI Inte<br>is ON<br>is OFF | of event inc<br>de 161.<br>ccessed 1<br>key.<br>sions that 1<br>m)<br>ds)<br>andle is do<br>g Is Active<br>rface softw | licat-<br>from<br>have<br>wn)<br>vare) | *Code 19 - An Event Type 19 is logged in<br>recorder when the inconsistent state handle<br>recloser tripped status and the F4C micro<br>control did not issue a trip command. The F4<br>software program interprets an Event Type<br>unknown event and has no effect on recloser<br>The following can generate an Event Type 19<br>Signal Duration - Remote Lockout co<br>terminals 3 and 4, on the F4C Stand<br>cuit board require a minimum signal<br>approximately 1/4 second. The minir<br>duration insures that inputs will be<br>within the CPU scan window. An inp<br>nals 3 and 4 will result in a direct tri<br>the recloser. If the Remote Lockout si<br>than 1/4 second, the recloser ma<br>although the F4C CPU may not kno<br>recloser tripped and generate an Eve<br>The same applies for the Superviso<br>input when the control is in supervisor<br>Code 17 - When the yellow handle<br>down and then pushed back up, a Co<br>lowed by a Code 19, will be logged. | a the event<br>er notices a<br>oprocessor<br>-C interface<br>e 19 as an<br>r operation.<br> |

|                | Secu  | ırity |        | Lim  | nits |      |             |                     |
|----------------|-------|-------|--------|------|------|------|-------------|---------------------|
| Access<br>Code | Write | Read  | Scroll | High | Low  | Incr | Parameter   | Factory<br>Settings |
| 163            |       | 0     | YES    |      |      |      | Month . Day |                     |
|                |       |       |        |      |      |      |             |                     |

• Access Code 163 identifies the month and day of the event indicated by Access Code 161.

• Access Code 163 can only be accessed from Access Code 161 using the SCROLL key.

|                | Secu                                                                                                    | rity |        | Lin  | nits |      |               |                     |  |  |  |
|----------------|----------------------------------------------------------------------------------------------------|------|--------|------|------|------|---------------|---------------------|--|--|--|
| Access<br>Code | Write                                                                                                    | Read | Scroll | High | Low  | Incr | Parameter     | Factory<br>Settings |  |  |  |
| 164            |                                                                                                    | 0    | YES    |      |      |      | Hour : Minute |                     |  |  |  |
|                | <ul> <li>Access Code 164 identifies the hour and minute of<br/>the event indicated by Access Code 161.</li> <li>Access Code 164 can only be accessed from<br/>Access Code 161 using the SCROLL key.</li> </ul> |      |        |      |      |      |               |                     |  |  |  |

51

### **Event Recorder (cont'd)**

|                | Secu  | ırity |        | Lin  | nits |      |           |                     |
|----------------|-------|-------|--------|------|------|------|-----------|---------------------|
| Access<br>Code | Write | Read  | Scroll | High | Low  | Incr | Parameter | Factory<br>Settings |
| 165            |       | 0     | YES    |      |      |      | Second    |                     |
|                |       |       |        |      |      |      |           |                     |

Access Code 165 identifies the second of the event indicated by Access Code 161.

• Access Code 165 can only be accessed from Access Code 161 using the SCROLL key.

|                | Secu  | ırity |        | Lin  | nits |      |                     |                     |  |  |  |  |
|----------------|-------|-------|--------|------|------|------|---------------------|---------------------|--|--|--|--|
| Access<br>Code | Write | Read  | Scroll | High | Low  | Incr | Parameter           | Factory<br>Settings |  |  |  |  |
| 166            |       | 0     | YES    |      |      |      | Ground Current (kA) |                     |  |  |  |  |
|                |       |       |        |      |      |      |                     |                     |  |  |  |  |

• Access Code 166 identifies the ground current of the event indicated by Access Code 161.

• Access Code 166 can only be accessed from Access Code 161 using the SCROLL key.

|                | 1     |      | 1      | 1    |      | 1    | 1                              | 1                   |
|----------------|-------|------|--------|------|------|------|--------------------------------|---------------------|
|                | Secu  | rity |        | Lim  | nits |      |                                |                     |
| Access<br>Code | Write | Read | Scroll | High | Low  | Incr | Parameter                      | Factory<br>Settings |
| 167            |       | 0    | YES    |      |      |      | Phase Bushing1-2 Current (kA)  |                     |
| 168            |       | 0    | YES    |      |      |      | Phase Bushing 3-4 Current (kA) |                     |
| 169            |       | 0    | YES    |      |      |      | Phase Bushing 5-6 Current (kA) |                     |
|                |       |      |        |      |      |      |                                |                     |

- Access Codes 167 through 169 identify the current through the three phases of the event indicated by Access Code 161.
- Current values are in rms kiloamperes. Current range is from 0 kA to 30 times programmed minimum trip value. If the fault exceeds 30 times minimum trip, an over-range message (-1) will be displayed.

• Access Codes 167 through 169 can only be accessed from Access Code 161 using the SCROLL key.

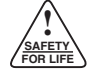

### **Duty Cycle Monitor**

The Duty Cycle Monitor provides keyboard accessible duty cycle information

- The Duty Cycle measures and records duty for each individual phase in non-volatile memory.
- The recloser duty is measured and stored on the basis of *Current*<sup>1.5</sup> *x Number of Operations* for Each Phase (ANSI C37.61).
- Readout is based on a percentage of total duty cycle for each phase.
- Duty record can be adjusted or reset if recloser is changedout, serviced, etc.
- Feature is enabled and disabled via Access Code 24 (ON/OFF) through Security Level 1.
- · Readout does not require security access.
- Information is also accessible via Digital Communications.

|                | Secu  | irity |        | Limits |     |      |                              |                     |
|----------------|-------|-------|--------|--------|-----|------|------------------------------|---------------------|
| Access<br>Code | Write | Read  | Scroll | High   | Low | Incr | Parameter                    | Factory<br>Settings |
| 170            | 1     | 0     | NO     | 9999   | 1   | 1    | 100% Interrupter Duty Factor | 97                  |

- Use CHANGE key to enter value.
- Duty factor is value listed in *100% Duty Cycle Factor* column x 10<sup>5</sup>.

TABLE 9 Interrupter Duty Factor Using the table below, select the appropriate recloser interrupting duty cycle factor and enter that value using Access Code 170.

| Recloser<br>Type | Interrupting<br>Rating<br>(RMS Sym A) | 100% Duty<br>Cycle<br>Factor | Recloser<br>Type | Interrupting<br>Rating<br>(RMS Sym A) | 100% Duty<br>Cycle<br>Factor |
|------------------|---------------------------------------|------------------------------|------------------|---------------------------------------|------------------------------|
| RXE, RVE         | 6000 A                                | 97                           | VSA20            |                                       |                              |
| WE               | 12000A @ 4.8 kV                       | 257                          | VSA20A           | 20000 A                               | 2248                         |
| WE               | 10000A @ 14.4 kV                      | 196                          | VSA20B           |                                       |                              |
| VWE              |                                       |                              | VSO12            | 12000 A                               | 1045                         |
| VWVE27           | 12000 A                               | 1045                         | VSO16            | 16000 A                               | 1608                         |
| VWVE38X          |                                       |                              | NOVA15           |                                       |                              |
| WVE27            | 8000 A                                | 140                          | NOVA27           | 12000 A                               | 1111                         |
| WVE38X           | 8000 A                                | 140                          | NOVA38           |                                       |                              |
| VSA12            | 12000 A                               | 1045                         |                  |                                       |                              |
| VSA16            | 16000 A                               | 1608                         |                  |                                       |                              |

|                | Secu  | ırity |        | Lim   | iits |      |                                        |                     |
|----------------|-------|-------|--------|-------|------|------|----------------------------------------|---------------------|
| Access<br>Code | Write | Read  | Scroll | High  | Low  | Incr | Parameter                              | Factory<br>Settings |
| 171            | 1     | 0     | YES    | 999.9 | 0    | 0.1  | Bushing 1-2 Phase Interrupter Duty (%) | 0                   |
| 172            | 1     | 0     | YES    | 999.9 | 0    | 0.1  | Bushing 3-4 Phase Interrupter Duty (%) | 0                   |
| 173            | 1     | 0     | YES    | 999.9 | 0    | 0.1  | Bushing 5-6 Phase Interrupter Duty (%) | 0                   |

- Information is accessible via the keyboard or Digital Communications.
- Use CHANGE key to enter value or reset to zero.
- A new recloser, not in service, has 0% interrupting duty cycle. As the recloser is used, the duty cycle increases. When the interrupting duty reaches 100%, the interrupter contacts should be examined and replaced.

### **Load Profile Monitor**

|                | Seci  | urity |        | Lin  | Limits<br>High Low I |      |                               |                     |
|----------------|-------|-------|--------|------|----------------------|------|-------------------------------|---------------------|
| Access<br>Code | Write | Read  | Scroll | High | Low                  | Incr | Parameter                     | Factory<br>Settings |
| 180            | 0     | 0     | NO     | 96   | 1                    | 1    | Load Profile - Reading Number |                     |
|                |       |       |        |      |                      |      |                               | •                   |

- Data is accessible through the keyboard or Digital Communications.
- From the keyboard, Access Codes 181 through 185 are accessible from Access Code 180 using the SCROLL key.
- Data is read and recorded in 15-minute intervals and stored in memory for the most recent 24 hours for a total of 96 readings.
- Indicates the rms demand current for each phase and ground.
- No security code is required for readout.

**IMPORTANT:** Load Profile Data will be lost if power to the Form 4C control is lost. Load Profile data will also be lost when the control resets after a change to a TCC Group (Access Code 70) or Line Frequency (Access Code 71).

## TABLE 10Load Profile Monitor Sample Data

| Reading<br>(180) | Hr:Min<br>(181) | Ground Current<br>(182) | Phase Current<br>Bushing 1-2 (A)<br>(183) | Phase Current<br>Bushing 3-4 (A)<br>(184) | Phase Current<br>Bushing 5-6 (A)<br>(185) |
|------------------|-----------------|-------------------------|-------------------------------------------|-------------------------------------------|-------------------------------------------|
| 1                | 15:30           | 2                       | 258                                       | 261                                       | 262                                       |
| 2                | 15:15           | 0                       | 260                                       | 257                                       | 259                                       |
| 3                | 15:00           | 2                       | 253                                       | 251                                       | 255                                       |
| 4                | 14:45           | 1                       | 261                                       | 255                                       | 257                                       |
| 5                | 14:30           | 1                       | 257                                       | 248                                       | 257                                       |

|                | Secu  | urity |        | Lim  | Limits<br>High Low |      |                        |                     |
|----------------|-------|-------|--------|------|--------------------|------|------------------------|---------------------|
| Access<br>Code | Write | Read  | Scroll | High | Low                | Incr | Parameter              | Factory<br>Settings |
| 181            |       | 0     | YES    |      |                    |      | Time - Hour and Minute |                     |

• Indicates the hour and minute of a specific phase rms demand current profile.

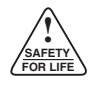

## Load Profile Monitor (Cont'd)

|                                                     | Security |      |        | Limits |     |      |                    |                     |  |  |  |
|-----------------------------------------------------|----------|------|--------|--------|-----|------|--------------------|---------------------|--|--|--|
| Access<br>Code                                      | Write    | Read | Scroll | High   | Low | Incr | Parameter          | Factory<br>Settings |  |  |  |
| 182                                                 |          | 0    | YES    |        |     |      | Ground Current (A) |                     |  |  |  |
| Indicates the rms demand current profile for Ground |          |      |        |        |     |      |                    |                     |  |  |  |

Indicates the rms demand current profile for Ground Current.

|                | Sec   | urity | Limits |      | nits |      |                               |                     |  |  |  |
|----------------|-------|-------|--------|------|------|------|-------------------------------|---------------------|--|--|--|
| Access<br>Code | Write | Read  | Scroll | High | Low  | Incr | Parameter                     | Factory<br>Settings |  |  |  |
| 183            |       | 0     | YES    |      |      |      | Phase Bushing 1-2 Current (A) |                     |  |  |  |
| 184            |       | 0     | YES    |      |      |      | Phase Bushing 3-4 Current (A) |                     |  |  |  |
| 185            |       | 0     | YES    |      |      |      | Phase Bushing 5-6 Current (A) |                     |  |  |  |
|                |       |       |        |      |      |      |                               |                     |  |  |  |

• Indicates the rms demand current profile for the three Phase Currents.

## **Switch Mode**

|                                                                                                    | Security Limits |      | nits   |      |     |      |                                                                                                    |                                  |
|----------------------------------------------------------------------------------------------------|-----------------|------|--------|------|-----|------|----------------------------------------------------------------------------------------------------|----------------------------------|
| Access<br>Code                                                                                         | Write           | Read | Scroll | High | Low | Incr | Parameter                                                                                                    | Factory<br>Settings              |
| 190                                                                                                    | 2               | 0    | YES    |      |     |      | Switch Mode Active TCC Selection (TCC1/TCC2)                                                                                                    | 2                                |
| <ul> <li>Applicable to controls with CPU Firmware versions<br/>8.XX, 11.XX, and 12.XX only.</li> </ul> |                 |      |        |      |     |      | <ul> <li>Indicates whether TCC1 - phase and grou<br/>TCC2 -phase and ground is active when t<br/>is in the Switch Mode. (Reference Access<br/>and 03.)</li> </ul> | ind or<br>he control<br>Codes 02 |

|                | Security                                                                                                    |                                                                                                    | Limits                                                                                                    |                                                                                                    |                                  |                                                                                                    |                                                |                     |
|----------------|----------------------------------------------------------------------------------------------------|----------------------------------------------------------------------------------------------------|----------------------------------------------------------------------------------------------------|----------------------------------------------------------------------------------------------------|----------------------------------|----------------------------------------------------------------------------------------------------|------------------------------------------------|---------------------|
| Access<br>Code | Write                                                                                                    | Read                                                                                                    | Scroll                                                                                                    | High                                                                                                    | Low                              | Incr                                                                                                    | Parameter                                      | Factory<br>Settings |
| 191            | 2                                                                                                    | 0                                                                                                    | YES                                                                                                    | 1600                                                                                                    | 50                               | 1                                                                                                    | Switch Mode Minimum<br>Target Sensing - Phase  | 100                 |
| 191            | 2                                                                                                    | 0                                                                                                    | YES                                                                                                    | 800                                                                                                    | 5                                | 1                                                                                                    | Switch Mode Minimum<br>Target Sensing - Ground | 50                  |
|                | <ul> <li>Applia 8.XX</li> <li>Minin which</li> <li>Minin groun reclo</li> <li>CT raphas</li> <li>CT raphas</li> <li>CT raphas</li> </ul> | cable to co<br>, 11.XX, ar<br>num target<br>n a system<br>num target<br>nd through<br>ser's CT ra<br><b>atio 500:</b><br>e and 2 to<br><b>atio 1000:</b><br>e and 5 to<br><b>atio 2000:</b><br>e and 10 to | ontrols with<br>ad 12.XX o<br>sensing is<br>overcurren<br>sensing is<br>a range of<br>atio.<br>1 allows a<br>400 A grou<br>1 allows a<br>800 A grou<br>1 allows a<br>o 1600 A grou | CPU Firmw<br>nly.<br>a threshold<br>is detected<br>set for both<br>settings ba<br>range from<br>ind.<br>range from<br>round. | ns<br>nd<br>00 A<br>10 A<br>00 A | <ul> <li>All values are adjusted in increments of 1.</li> <li>The control accepts only the values within preset in the control. Attempts to enter or results in a LO/HI message.</li> <li>Use the PHASE/GROUND key to select ground.</li> </ul> | n the limits<br>ther values<br>phase and       |                     |

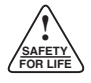

## Switch Mode (cont'd)

|                | Security                                                                                                    |                                                                                                    | Limits                                                                                                    |                                                                                           |                                            |                                                                                                    |                                                          |                     |
|----------------|----------------------------------------------------------------------------------------------------|----------------------------------------------------------------------------------------------------|----------------------------------------------------------------------------------------------------|-------------------------------------------------------------------------------------------|--------------------------------------------|----------------------------------------------------------------------------------------------------|----------------------------------------------------------|---------------------|
| Access<br>Code | Write                                                                                                    | Read                                                                                                    | Scroll                                                                                                    | High                                                                                      | Low                                        | Incr                                                                                                    | Parameter                                                | Factory<br>Settings |
| 192            | 2                                                                                                    | 0                                                                                                    | YES                                                                                                    | 1600                                                                                      | 50                                         | 1                                                                                                    | Switch Mode Alternate Minimum<br>Target Sensing - Phase  | 100                 |
| 192            | 2 0 YES 800 5                                                                                                    |                                                                                                    |                                                                                                    |                                                                                           | 5                                          | 1                                                                                                    | Switch Mode Alternate Minimum<br>Target Sensing - Ground | 50                  |
|                | <ul> <li>Appl<br/>8.XX</li> <li>Alter<br/>phas<br/>on th<br/>CT r<br/>phas<br/>CT r<br/>phas<br/>CT r<br/>phas</li> </ul> | icable to co<br>, 11.XX, ar<br>nate minine<br>e and grou-<br>ratio 500:<br>e and 2 to<br>atio 1000:<br>e and 5 to<br>atio 2000:<br>e and 10 to | ontrols with<br>ad 12.XX of<br>mum targe<br>und through<br>'s CT ratio.<br>1 allows a<br>400 A grou<br>1 allows a<br>800 A grou<br>1 allows a<br>o 1600 A grou | CPU Firmv<br>nly.<br>a sensing<br>a range of<br>range fro<br>ind.<br>range from<br>round. | ns<br>both<br>ased<br>00 A<br>00 A<br>00 A | <ul> <li>All values are adjusted in increments of or</li> <li>The control accepts only the values within preset in the control. Attempts to enter oth results in a LO/HI message.</li> <li>Use the PHASE/GROUND key to select p ground.</li> </ul> | ne.<br>the limits<br>her values<br>hase and              |                     |

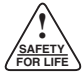

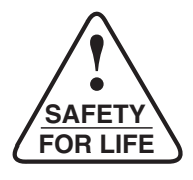

©2003 Cooper Power Systems, Inc. Kyle® is a registered trademark of Cooper Industries, Inc. Form 4C INTERFACE™ is a trademark of Cooper Industries, Inc. IBM PC, XT, AT, and PS/2 are registered trademarks of IBM Corp. Intel® and Pentium® are registered trademarks of the Intel Corporation in the U.S. and other countries. Microsoft® and Windows® are either registered trademarks or trademarks of Microsoft Corporation in the United States and/or other countries.

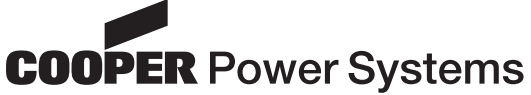

P.O. Box 1640 Waukesha, WI 53187 www.cooperpower.com